# Corknow-How: Conhecimento Suberícola em Rede

Operação 0400162 do PRRN – Programa para a Rede Rural Nacional

Manual de utilização

MODELO BASE DA CONTA DE CULTURA DO SOBREIRO ContaSb 1.0

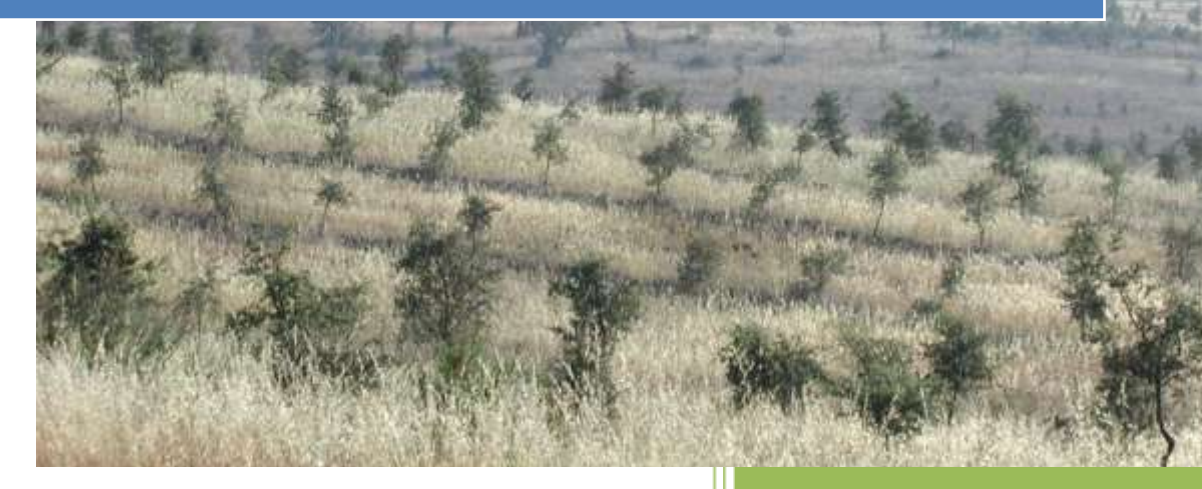

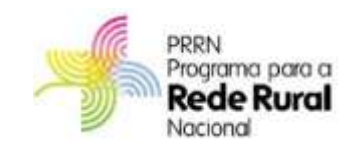

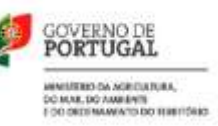

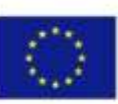

UNIÃO EUROPEIA Fundo Europeu Agrícola de Desenvolvimento Rural

A Europa investe nas zonas rurais

# Dezembro de 2013

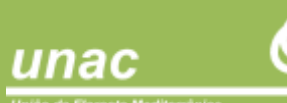

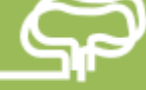

O presente documento foi elaborado pela UNAC – União da Floresta Mediterrânica no âmbito da Operação "CORKNOW-HOW: CONHECIMENTO SUBERÍCOLA EM REDE", uma iniciativa comunitária promovida pelo MAMAOT

# Índice

| 1 | Intr    | oduç | ão                                                 | . 4 |
|---|---------|------|----------------------------------------------------|-----|
| 2 | Mo      | delo | Base da Conta de Cultura do Sobreiro – ContaSb 1.0 | . 5 |
|   | 2.1     | Rec  | quisitos Mínimos                                   | . 5 |
|   | 2.2     | Fun  | ncionamento da Ferramenta Desenvolvida             | . 5 |
|   | 2.3     | Def  | finição dos Custos                                 | . 6 |
|   | 2.3.    | 1    | Custos de Instalação do Povoamento                 | 10  |
|   | 2.3.    | 2    | Custos de Manutenção do Povoamento                 | 11  |
|   | 2.3.    | 3    | Outros Custos Associados à Gestão Florestal        | 12  |
|   | 2.4     | Мо   | delo de Silvicultura                               | 13  |
|   | 2.4.    | 1    | Modelo de Silvicultura em Branco                   | 14  |
|   | 2.4.    | 2    | Modelo de Silvicultura UNAC                        | 16  |
|   | 2.5     | Cor  | nta de Cultura                                     | 18  |
|   | 2.5.    | 1    | Parâmetros a Considerar                            | 18  |
|   | 2.5.1.1 | L II | nformação sobre o Povoamento                       | 20  |
|   | 2.5.1.2 | 2 li | ntensidade de Desbastes                            | 20  |
|   | 2.5.1.3 | 3 Т  | axa de Mortalidade                                 | 21  |
|   | 2.5.1.4 | 1 P  | Pressupostos sobre a Produção                      | 21  |
|   | 2.5.1.5 | 5 P  | Pressupostos sobre o Mercado                       | 22  |
|   | 2.6     | Res  | ultados Financeiros                                | 23  |

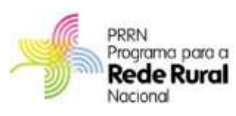

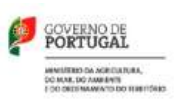

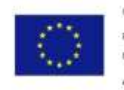

UNIÃO EUROPEIA Fundo Europeu Agrícola de Desenvolvimento Rural A Europo investe nas zonas rurais

# 1 INTRODUÇÃO

O projeto "*Corknow-how: Conhecimento Suberícola em Rede*" é uma iniciativa comunitária promovida pelo Ministério da Agricultura, do Mar, do Ambiente e do Ordenamento do Território cofinanciada pelo Fundo Europeu Agrícola de Desenvolvimento Rural - A Europa investe nas zonas rurais - no âmbito do Programa da Rede Rural Nacional, cujo investimento ascende a 113.796,37 euros, com cofinanciamento FEADER de 108.407,60 euros., e que se encontra a ser desenvolvida pela UNAC.

O apoio financeiro referido destina-se a assegurar um contributo efetivo para o reforço do valor económico dos Montados de Sobro, para a redução do risco de abandono e de desertificação territorial, através do incremento da competitividade dos produtores suberícolas.

Neste âmbito, foi desenvolvida uma ferramenta construída numa folha de cálculo Excel, com vista à definição do Modelo Base da Conta de Cultura do Sobreiro, ferramenta designada por **ContaSb1.0**.

O objetivo principal desta ferramenta é assim fornecer aos produtores florestais uma ferramenta de apoio à gestão dos povoamentos de Sobreiro, capaz de sintetizar as principais operações decorrentes do modelo de silvicultura, associando-as a estimativas de custos e de receitas, com vista à determinação o respetivo cash-flow e de outros indicadores económico-financeiros (VAL, TIR, etc.)

A versão atualmente disponível, **ContaSb 1.0**, refere-se ao modelo base da conta de cultura de povoamentos jovens instalados ou a instalar, não sendo consideradas para já as situações de povoamentos adultos existentes. Deste modo, são considerados nesta ferramenta apenas os povoamentos de composição pura com uma estrutura regular, jovens, instalados ou a instalar.

O presente documento constitui assim o manual de apoio ao utilizador para a aplicação e aproveitamento desta ferramenta.

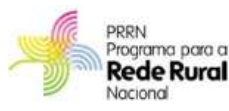

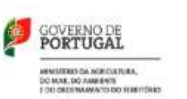

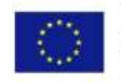

UNIÃO EUROPEIA Fundo Europeu Apricola de Desenvolvimento Rural

# 2 MODELO BASE DA CONTA DE CULTURA DO SOBREIRO – CONTASB 1.0

### 2.1 REQUISITOS MÍNIMOS

A ferramenta desenvolvida pela UNAC no âmbito do projeto PRRN *"Corknow-how: Conhecimento Suberícola em Rede"* consiste numa folha de cálculo desenvolvida em Microsoft Excel 2007. Assim, para o correto funcionamento da mesma, aconselham-se os seguintes requisitos mínimos:

- Microsoft Office 2007 ou versão superior;
- Disponibilidade de 5 MB de capacidade no disco

A folha de cálculo criada - **ContaSb 1.0** - pode ser descarregada gratuitamente do site <u>www.unac.pt</u>. A folha de cálculo Excel encontra-se protegida para edição, estando apenas disponíveis para alteração as células em branco e as caixas de listagem com opções de escolha.

### 2.2 FUNCIONAMENTO DA FERRAMENTA DESENVOLVIDA

Após fazer o download do ficheiro da conta de cultura do site <u>www.unac.pt</u>, terá de abrir o ficheiro Excel **ContaSb\_v1\_0.xlsx**, clicando duas vezes sobre o ficheiro descarregado, ou abrindo o programa Microsoft Excel, clicar em selecionar "Abrir" e posteriormente selecionar o ficheiro **ContaSb\_v1\_0.xlsx**.

A folha inicial da ferramenta (Figura 1) apresenta várias opções de seleção, que serão analisadas individualmente no decorrer do presente manual.

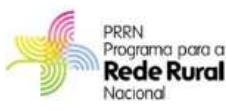

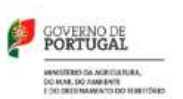

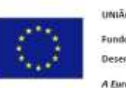

UNIÃO EUROPEIA Fundo Europeu Agricola de Desenvolvimento Rural

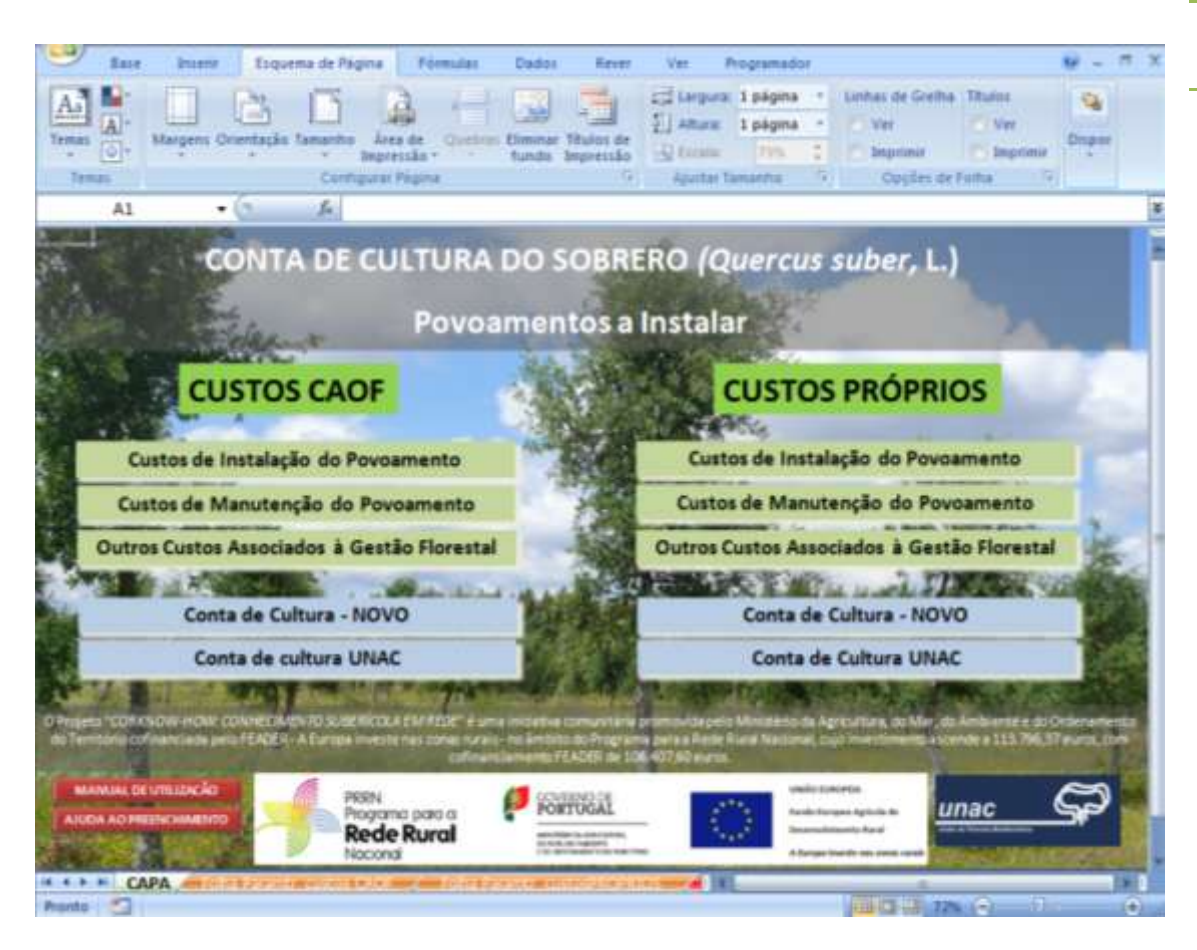

Figura 1. Folha inicial da conta de cultura

As opções de seleção contantes na folha inicial permitirão ao utilizador identificar e definir os custos associados à conta de cultura (capítulo 2.3) assim como definir as operações constantes do modelo de silvicultura (capítulo 2.4) e estabelecer os vários parâmetros da conta de cultura (capítulo 2.5).

## 2.3 DEFINIÇÃO DOS CUSTOS

A primeira etapa na utilização da ferramenta consiste na definição da estrutura de custos que será utilizada na conta de cultura.

Assim, o utilizador poderá selecionar de entre duas opções:

**CUSTOS CAOF** - a estrutura de custos definida com base na recolha de preços padrão para os custos das operações associados ao modelo de silvicultura do Sobreiro (custos definidos pela Comissão de Acompanhamento das Operações Florestais – CAOF 2011/2012) - Figura 2,

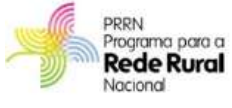

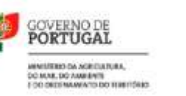

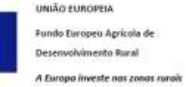

**CUSTOS PRÓPRIOS** - a estrutura em que os custos das operações são definidos pelo próprio utilizador - Figura 3.

Ao decidir pela opção de estrutura de Custos CAOF, o utilizador não necessita de conhecer os custos para as várias operações constantes do modelo de silvicultura, uma vez que os mesmos se encontram agrupados numa folha de base de dados anexa, com os preços padrão definidos pela matriz CAOF 2011/2012 (Figura 2).

Se o utilizador conhecer os custos associados às operações a considerar no modelo de silvicultura, deverá optar pela estrutura de Custos PRÓPRIOS, nos quais terá então de definir, nas células em branco, os custos para as várias operações constantes do modelo de silvicultura (Figura 3).

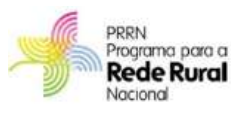

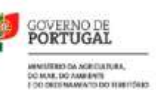

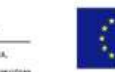

UNIÃO EUROPEIA Fundo Europeu Agricola de Desenvolvimento Rural

8

417

Custo/ha

206,33 €

- 8

90,00 K

206.85 € (ha 3 496,67 C

15%

100%

INICIO 2.157,36 € / ha

Compasso de Instalação

Instalação Aunte

0.50 € 2,00 €

0.40 €

0.504

Consolidação - N de inte

Rega

Fatores de produção

ibi

unid./ha

417

0.85

200

417

1.622,38 € / ha

Distância na liefra Dutincia na entre linha DENSIDADE Nº árvores / ha

### INSTALAÇÃO DO POVOAMENTO

|                        | Preparação do terreno                   |           |          |
|------------------------|-----------------------------------------|-----------|----------|
|                        | Seleciune umo opçilo                    |           | Custo/ha |
| (Impeca de vegeta)So   | Langelos de matrix com greite de disco- | •         | 294,53.6 |
| Muthikação do solo 1   | Rangem & Smitzm 1, Benta                | •         | 301,34 € |
| Multilizeção de sale 2 | Alberture de regia de servariante       | •         | 53,44.4  |
| Marcação e provetagem  | Security a polytopen                    |           | 72,41€   |
|                        | 544                                     | utal/ha 1 | 710,32 € |

|                         | Instalação                                                |        |              |
|-------------------------|-----------------------------------------------------------|--------|--------------|
|                         | Seleciune uma opção                                       | _      | Exstellanid. |
| Plantação/sementaira    | Participle manual de intelesse en contentor               |        | 9,294        |
| Adutação                | Aduttecile menual na zona                                 | -      | 0,304        |
| Colocação de protetores | Conceção de protestares individuais de plantas com tantem |        | 8,33.4       |
| Satha e amontda         | Sada e arantia                                            |        | 0,234        |
|                         | Sub-tatel / a                                             | nidade | 8,954        |
|                         | Colorado Colorado                                         | T adds | 295.407      |

CUSTO TOTAL DA INSTALAÇÃO

|                                  | Operações de Consolidação                                               |          |
|----------------------------------|-------------------------------------------------------------------------|----------|
|                                  | Selecione uma opção                                                     | Caste/ha |
| Controlo da vegetação exportânea | Controlle de vegetação opportálises se letito ou de Roma localizado con | 328,294  |
| Retancha                         | Halperta                                                                | 111,814  |
| Rega                             | Tega Incellanda (et 5 Iltraspilaria) com columna da 4011 Iltras         | 92,784   |
|                                  | Sub-total/h                                                             | 534,98 6 |

ten di herbega Linguis Podas de Podes Th Semção d Controla Cartholo Correcto Datame Midwight

CUSTO TOTAL DA INSTALAÇÃO + CONSOLIDAÇÃO

| Manu                                     | itenção do povoamento                                                   |   |          |
|------------------------------------------|-------------------------------------------------------------------------|---|----------|
|                                          | Selecione uma spção                                                     |   | Cente/ha |
| Formação                                 | Pattai de Geração de áveres jovers con temoro de pade                   | • | 265,12 6 |
| Querra                                   | Recoller a querre de realitais prevenierles de polles                   | • | 803,44 € |
| e povsamento                             | Rudução de científicados de fulhoses (14 antes)                         | • | 74,134   |
| numutenção                               | fiela la novanção                                                       | - | 188,27 € |
| naritàrias                               | Pada Tenen Adria                                                        | • | 858,964  |
| e árvores de futuro                      | Geople de Jeunes de Tutan                                               | • | \$2,554  |
| te vegetação esportâneo na leita         | Centres de vegetação vegetablese to lista au de fuma trusticado co      | • | 308,894  |
| le vegetação espontânea na entre-linha   | Centrals its separagle organities total core grain its discu-           | • | 118,684  |
| le vegetação esportânea na antro linha 2 | Unteres de mateix com colla mateix de fecas de comentes                 | • | 295,764  |
| de demindades                            | Carthale de dersalballe meneralise.                                     |   | 308,394  |
| ten Mensarikärien                        | Centura à Highermon Ionanoni por Irgéde (Indui Reference)               | • | 637,50-6 |
|                                          | Aphracian total de adulter contributioner contribuier de adulte (texter | - | 305,04 6 |

| Cauto/ha |            | Curre/umid.               | anid./ha        | Cuma/hs |
|----------|------------|---------------------------|-----------------|---------|
| 265,32 € | Adube      | 0,40 €                    | 200,00          | 80,00 E |
| 905,44 C | Fishimages | 5.004                     | 300,00€         | - 6     |
| 74,33.6  |            |                           |                 |         |
| 188,27 € | Man        | utenção - % (             | de Interven     | ção     |
| 858,964  |            |                           |                 | -       |
| 92,554   | Pa         | das de formação           |                 | 320%    |
| 308,394  |            | echega e quema            | (c              | 50%     |
| 118,68.4 | Simp       | ets do postame            | eta -           | 205     |
| 260,76.4 | 701        | lat de manutenç           | Se .            | 50%     |
| 308,39-6 | 94         | das Monanitara            | 6               | 50%     |
| 637,50-6 | Cerr       | nçSo de densata           | des :           | 50%     |
| 306,04 6 | Combate 8  | Phythapthara ci           | manani          | 215     |
| TADO     | 67AL       | 1                         | INIC            | 10      |
| TAUFLOR  | SIAL       | departmenture             | u a intervie    |         |
|          |            | and the set of the set of | and a sublement |         |

|                                             | Outros Custos                                |   |           |                                       | nfræstrutura    | s a intervir |          |
|---------------------------------------------|----------------------------------------------|---|-----------|---------------------------------------|-----------------|--------------|----------|
|                                             | Selecisme uma opçilo                         |   | Custs/he  |                                       |                 |              | kn/ha    |
| efficientisturas - rede visinia - inscal    | Beneficiegile de contentus à limme           |   | 3.618,304 |                                       | Redeviaria      |              | 3        |
| eltaestruturas - rede viária - pesterior    | Ser bootcaph in with view                    |   | - C       |                                       | Rede divisional | [            | - 3      |
| Incide - India divisional - Inicial         | Abertura da acama com pulto de díacio proato |   | 213,99 €  |                                       | Certan          |              | 13       |
| nhaestruturas - rede divisional - posterior | beefingto in annu art public demi jostia     |   | 111,45.4  |                                       | Fatores de p    | rodução      |          |
| Meanitação                                  | Ten Hismitagla de plantes                    |   | - 6       | 1 1 1 1 1 1 1 1 1 1 1 1 1 1 1 1 1 1 1 | Cunta/unid      | unid./ha     | Cutto/Ne |
| Control of a prioritian invasion as         | Seri Cintrile de jaintas investras           |   | - C       | Herbichte                             | 7,48.6          | 0,29         | - 3      |
| lego controlado                             | Sen has semales                              |   |           | Manyian                               | 2,50.6          | 250          |          |
| nstalação de Centas                         | Set setas                                    | • | · . €     |                                       |                 |              |          |
| Cultures Malkowalizes do Sale               | Installedu de sultares melhanatures da asia  |   | 150,00 €  |                                       |                 |              |          |

Figura 2. Folha parametrizada de Custos CAOF.

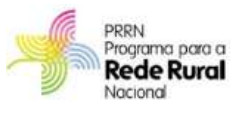

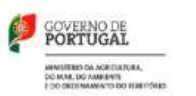

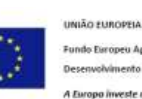

Fundo Europeu Apricola de Desenvolvimento Rural A Europa investe nas zonas rurais

### INSTALAÇÃO DO POVOAMENTO

|                        | Preparação do terreno                           |     |          |
|------------------------|-------------------------------------------------|-----|----------|
|                        | Selectione unta opção                           |     | Custo/ba |
| mpeza de vegetação     | Companya dia matrita contri griada nia directas | •   | 150,00 € |
| tobilização do sola 1  | Ranger a 3r can 1 detta                         | ٠   | 1101,004 |
| tabilização do sola 3  | Abertura de regio de sanantaño                  |     | 150,004  |
| tarcação e provetagemi | Recupie o prostaport                            | *   | 25.00 4  |
|                        | Sub-total                                       | hat | 425.00 € |

|                          | Instalação                                                    |        |             |
|--------------------------|---------------------------------------------------------------|--------|-------------|
|                          | Solecione uma apção                                           | 1      | Custo/unid. |
| Plantaglin/vementeira    | Plantagle manual do mainmeas on contenter                     |        | 0,10 €      |
| Adubação                 | Adubação mariad na cons                                       |        | 0,10 €      |
| Caliscação de protetores | Catologilo de protecterio individuais de piloreso com totores |        | 8,10-6      |
| lache e amortée          | Sathe a premila                                               |        | 0,10 €      |
|                          | Sub-tatal / u                                                 | nidada | R,80 €      |
|                          | Exh. John                                                     | 1000 2 | 7950 00.4   |

### CUSTO TOTAL DA INSTALAÇÃO

|                                 | Operações de Consolidação                                                   |          |
|---------------------------------|-----------------------------------------------------------------------------|----------|
|                                 | Selecture unto epção                                                        | Custo/ha |
| ntrolo da vegetação espontâneza | Controle de emprisação especificame na lorite na de factua localizada con 💌 | 100,00 4 |
| lancha                          | Anarchi                                                                     | 43,254   |
| pa                              | Rega Istalaade (dá 5 Brastplerig) oon Johnna de 4000 Bras 🖤                 | 50,00 (  |
|                                 | Sub-total/ha                                                                | 393,28 4 |

Ca

Rei Rei

Cir

an de forwaçãe Rechega e Guatma Limperts de paysain Podau de manuterição East Processingnas Saleção de árvores de lu cala de vegetação era olo de vegetação esa strole de segetação esp

Correção de mensidados Triatgemention Wennight Sein Artutreção

### CUSTO TOTAL DA INSTALAÇÃO + CONSOLIDAÇÃO

|                        | MANUTENÇÃO DO POVO                                                      | DAI | MENTO          |
|------------------------|-------------------------------------------------------------------------|-----|----------------|
| Manu                   | tenção do povoamento                                                    |     | and the second |
|                        | Selectore uma applio                                                    |     | Custe/ba       |
|                        | Pladas de Yerreigiks de Brienes jenetis cont favaure de pade            | •   | 150,004        |
|                        | Recohe e querka de residuos provementes de puder                        | •   | 300,004        |
|                        | Reitação de devastados de folhoma (+f. avas)                            | ٠   | 90,00 4        |
|                        | Pale de manutarição                                                     | •   | 206,004        |
|                        | Pada Romanitária                                                        | •   | 400,00 6       |
|                        | Solição de incenso de futura                                            | •   | 75,004         |
| tänea rus liinka       | Controls do supplique asportitiva na livita tar de forma totalisada con | •   | 100,00 6       |
| tânea na entre-linha   | Controls de regelação appretitivas total con grada da discos            | •   | 150,004        |
| tänes te entre-links 2 | Umpose de mañas com coña mates de facal na comertes                     |     | 200,00 6       |
|                        | Cantonia de deraidado exceptino                                         | •   | 308.004        |
|                        | Constante à Phythagettonis consumions par republic (recka Malilimusco)  |     | 500,00 6       |
|                        | Apricação tema do adumo com distribuidos contriñugo de adume (temos     | ٠   | \$180,00 6     |

|             | Fatores de p       | rodução  |          |
|-------------|--------------------|----------|----------|
|             | Custs/unid.        | unid./ba | Custe/No |
| Adubo       | 0,40 6             | 300,00   | 80,00    |
| Pautarmaces | 150.00 €           | 10.2     | -        |
|             |                    |          | 1105     |
| Ho          | ulles de formação  |          | 25%      |
|             | rs7rega e queirtra |          | 15%      |
| Ling        | ela de poviárior   |          | 30%      |
| Pad         | es de manutençã    | •        | 10%      |
| Pa          | das fitmsanitària  | 6 9      | 30%      |
| Carr        | eçdi de dersidad   | ins []   | 10%      |
|             |                    |          |          |

|                                               | Outros Custos                                    |   |            | Int                                                                                                    | fraestrutura    | s a intervir |          |
|-----------------------------------------------|--------------------------------------------------|---|------------|----------------------------------------------------------------------------------------------------|-----------------|--------------|----------|
|                                               | Selectione uma spção                             |   | Custo/ha   | and the second second s |                 | 17           | an/he    |
| Haestrutures - rede viária - inicial          | Services de services à lance                     |   | 1.500,00-€ |                                                                                                    | Rede viäria     |              | 1        |
| diaestruturas - iede viària - posteriur       | Sem Berefitingle de rede vidra                   |   | - e        | ,                                                                                                    | hele divisional |              | 1        |
| effrægsbruktares - reske divisional - inistal | Aberbas de acores com pieté de disce people      |   | 350,00 €   |                                                                                                    | Certas          | 11           |          |
| idhaestrullaras - Hede divisional - posterior | Sevelucida de acerca com grade de disco peseila  |   |            |                                                                                                    | Fatores de p    | rodução      |          |
| Peorriação                                    | Sam Hourisagile de plantas                       | * |            |                                                                                                    | Custa/unid.     | unid./ha     | Cutte/ha |
| Carritrolo gilantas Invasiaras                | See Earlink & plate investor                     |   | - 6        | merbicida                                                                                                    | 7,48.6          | 0,29         |          |
| lege controlade                               | lans foge out trafails                           |   |            | Aficarrisas                                                                                                    |                 |              | 100      |
| nstalação de Centas                           | Sem concert                                      |   | - C        |                                                                                                    |                 |              | - 2      |
| Andrews Mathematica de Cale                   | laris indutrição in turbana reducerlante de axis |   | ·          |                                                                                                    |                 |              |          |

### Figura 3. Folha parametrizada de Custos PRÓPRIOS.

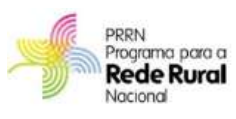

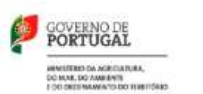

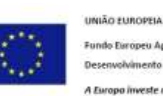

Fundo Europeu Apricola de Desenvolvimento Rural A Europa investe nas zonas rurais 9

з

Casto/ha

208.334

80,004

208,324 tal/ha 3 496,67 €

15%

50%

INICIO

1.564,95 € / ha

- 6

417

Compasso de Instalação

Instalação

in/unid.

6.58 € 2,00 €

0,411 6

0.584

Regi

54

idação - % de intervenção

Aufuites

d./ha

415

0,83

200

417

1.171,67 € / ha

Distância na Veha dância na entre-linita

DENSIDADE Nº árvores / ha

A estrutura criada para a definição dos custos, em cada uma das opções identificadas anteriormente, considera três conjuntos de operações:

- Operações relativas à instalação do povoamento e consolidação da instalação;
- Operações relativas à manutenção do povoamento instalado;
- Outras operações associadas à gestão florestal (como intervenções em infraestruturas, controlo de plantas invasoras lenhosas, aplicação de fogo controlado, utilização de micorrizas, etc.)

Seguidamente irão ser explicados os três conjuntos de operações, apresentando-se como exemplos as secções da folha parametrizada de Custos CAOF. A diferença relativamente à folha de Custos PRÓPRIOS é que nesta o utilizador terá também de indicar o custo unitário das várias ações consideradas.

## 2.3.1 Custos de Instalação do Povoamento

Selecionando a opção **Custos de Instalação do Povoamento**, será aberto um novo separador da folha de cálculo (Figura 4) dos custos parametrizados CAOF/PRÓPRIOS, onde o utilizador terá de selecionar, de entre as várias possibilidades disponíveis, as operações que pretende efetuar em cada tipologia de ações:

- Preparação do terreno,
- Instalação;
- Operações de Consolidação da Instalação.

Para além da seleção das operações, o utilizador deverá ainda definir nesta folha o compasso de instalação do povoamento e os custos unitários dos fatores de produção (plantas, sementes, adubo e protetores de plantas).

Relembra-se que se o utilizador optar pela estrutura de Custos PRÓPRIOS terá também de identificar os custos unitários de cada operação selecionada.

De forma a facilitar a análise dos custos das operações selecionadas, surgem nesta página os custos totais por hectare das operações de instalação e das operações de instalação + consolidação.

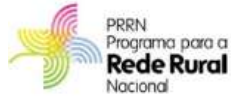

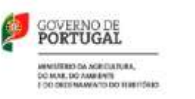

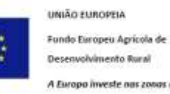

| Base Inserir Esquema de l                           | Página Fórmulas Dado                              | s Rever            | Ver                                      | Programador                                                     | 🔞 _ 🗖 X               |
|-----------------------------------------------------|---------------------------------------------------|--------------------|------------------------------------------|-----------------------------------------------------------------|-----------------------|
| Temas Or<br>Temas Or<br>Temas Or<br>Temas Corfigura | اللہ اللہ اللہ اللہ اللہ اللہ اللہ اللہ           | Largura            | : 1 página<br>1 página<br>59%<br>Tamanho | Linhas de Grelha Títul     Ver     Imprimir     Opções de Folha | os<br>Ver<br>Imprimir |
| M62 - fx                                            |                                                   |                    |                                          |                                                                 | 2                     |
| A                                                   | С                                                 |                    | D                                        | E F G                                                           | н                     |
| 1                                                   | INSTALAÇÃO D                                      | Ο ΡΟΥΟΑΙ           | MENTO                                    |                                                                 |                       |
| 2 Prep                                              | aração do terreno                                 |                    |                                          | Compasso d                                                      | le Instalação         |
| 3                                                   | Selecione uma opçã                                | io (               | Custolha                                 |                                                                 | em metros             |
| 4 Limpeza de vegetação                              | Limpoza do matar com grado do dircar              |                    | 294,531                                  | Distância na lin                                                | nha 6                 |
| 5 Mobilização do solo 1                             | Ripaqom a 3m com 1 donto                          |                    | 309,941                                  | Distância na entre                                              | e-linha 4             |
| 6 Mobilização do solo 2                             | Abortura do rog <b>u</b> r do somontoira          |                    | 53,441                                   | DENSIDADE Nº                                                    | árvores/ha 417        |
| 7 Marcação e piquetagem                             | Marcação o piquotagom                             |                    | 72,411                                   |                                                                 | 1                     |
| 8                                                   | S                                                 | ub-total/ha 1      | 730,32€                                  |                                                                 |                       |
| 9                                                   |                                                   |                    |                                          |                                                                 |                       |
| 10                                                  | Instalação                                        |                    |                                          | Insta                                                           | lação                 |
| 11                                                  | Selecione uma opçã                                | io )               | ustołunid.                               | Custolu                                                         | n unid./ha Custo/ha   |
| 12 Plantação/sementeira                             | Plantação manual do rezinorar em contentor        |                    | 0,291                                    | Plantas 0,501                                                   | 417 208,331           |
| 13 Adubação                                         | Adubação manual na cova                           |                    | 0,101                                    | Sementes 2,001                                                  | 0,83' - 1             |
| 14 Colocação de protetores                          | Colocação do prototoros individuais do plantas co | im tutorar 💌       | 0,331                                    | Adubo 0,401                                                     | 200 80,001            |
| 15 Sacha e amontôa                                  | Sachae amont8a                                    |                    | 0,231                                    | Protetores 0,501                                                | 417 208,331           |
| 16                                                  | Sub-tota                                          | il / unidade       | 0,951                                    | Si                                                              | ub-total/ha 3 496,67€ |
| 17                                                  | 5                                                 | ub-total/ha 2      | 395,40€                                  |                                                                 |                       |
|                                                     |                                                   |                    |                                          | 1                                                               | 522.29.6 /ba          |
| 19 COST                                             | O TOTAL DA INSTALAÇÃO                             |                    |                                          |                                                                 | 1022,30 € / Ila       |
| 20 Operad                                           | ões de Consolidação                               |                    |                                          | Consolidação - %                                                | de intervenção        |
| 22                                                  | Selecione uma onci                                | io 1               | Custolha                                 | consonaução x                                                   | Z de desridade        |
| 23 Controlo da vegetação espontânea                 | Cantrala de vegetaçãa espantânea na linha au de   | forma localizad 💌  | 308,391                                  | Retancha                                                        | 15%                   |
| 24 Retancha                                         | Rotancha                                          |                    | 133,811                                  | Rega                                                            | 100%                  |
| 25 Bega                                             | Roga lacalizada (at6 5 litrar/planta) com cirtorn | 1 do 4000 litrar 💌 | 92,781                                   |                                                                 |                       |
| 26                                                  |                                                   | Sub-total/ha       | 534,98€                                  |                                                                 |                       |
| 27                                                  |                                                   |                    |                                          |                                                                 | INICIO                |
| 28 CUSTO TOTAL                                      | DA INSTALAÇÃO + CONSOLID                          | AÇÃO               |                                          | 2                                                               | 2.157,36€ / ha        |
|                                                     |                                                   |                    | <b>10</b> 1 4                            |                                                                 |                       |
| Pronto Pa                                           |                                                   | USCUSPICOPIC       |                                          |                                                                 |                       |
| PIOIILO                                             |                                                   |                    |                                          |                                                                 | 9 .                   |

Figura 4. Folha de cálculo com os custos de Instalação do Povoamento.

Para voltar à página inicial da ferramenta clique no botão

# 2.3.2 Custos de Manutenção do Povoamento

Ao selecionar a opção **Custos de Manutenção do Povoamento**, será novamente aberto o separador dos custos parametrizados CAOF/PRÓPRIOS, na secção dos Custos de Manutenção, na qual o utilizador poderá selecionar as várias ações de manutenção a considerar no modelo de silvicultura, e que serão consideradas na conta de cultura (Figura 5).

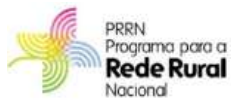

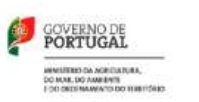

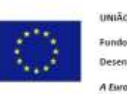

INICIO

UNIÃO EUROPEIA Fundo Europeu Agrícola de Desenvolvimento Rural

| Act of Control Land Control Land Control Lan | Langers                                                                                                    | er de lange de lange                                                                                          |                                                                                                    |
|----------------------------------------------------------------------------------------------------|----------------------------------------------------------------------------------------------------|----------------------------------------------------------------------------------------------------|----------------------------------------------------------------------------------------------------|
|                                                                                                    |                                                                                                    |                                                                                                    |                                                                                                    |
| C                                                                                                    | 0                                                                                                    | F 6 7                                                                                                    |                                                                                                    |
| MANUTENÇÃO DO POVO                                                                                                    | AMENTO                                                                                                    |                                                                                                    |                                                                                                    |
| anção do povoamento                                                                                                    |                                                                                                    | Fatores de produção                                                                                                    | 8                                                                                                    |
| Selezione ama opção                                                                                                    | Tanta/ha                                                                                                    | Cashadunid. unid./hu                                                                                                    | Control for                                                                                                    |
| Podar de tarração de lacore poeto con tecnas depada 💌                                                                                                    | 268.12 €                                                                                                    | Adube 0,40 € 300,00                                                                                                    | #0:00 K                                                                                                    |
| Reading garrente en des provenentes de pides                                                                                                    | 803,64 %                                                                                                    | FitsRevealer: \$.00.6 100.00 €                                                                                                    | - e                                                                                                    |
| Findagile de deroidades de tolmane (18 anns)                                                                                                    | 74,33.6                                                                                                    |                                                                                                    |                                                                                                    |
| Pode de manufarição                                                                                                    | 188.27 €                                                                                                    | Manutenção - % de Interve                                                                                                    | inção                                                                                                    |
| Podekostatkie                                                                                                    | 658,98 K                                                                                                    |                                                                                                    | t da dennidade                                                                                                    |
| Subagile da incone da lutera                                                                                                    | 92.55 K                                                                                                    | Podes de lormação                                                                                                    | 100%                                                                                                    |
| Cornale de organação expersiónea na Relacio de Corna los a                                                                                                    | 308,39 K                                                                                                    | Rechego e querirea                                                                                                    | 525                                                                                                    |
| Connels de regeração experiedana total com pach de deco.                                                                                                    | 118,68.6                                                                                                    | L'Apala de porciamento                                                                                                    | 30%                                                                                                    |
| Languesta de marca com coma marca de facian do comercia.                                                                                                    | 290,79 K                                                                                                    | Podat de manutenção                                                                                                    | 30%                                                                                                    |
| Coresh ik deradade e centra                                                                                                    | 308,39 K                                                                                                    | Pudas fituscarcharias                                                                                                    | 50%                                                                                                    |
| Contras a Profestiona anarom par rapple to da india                                                                                                    | 807.50 C                                                                                                    | Correção de detuidades                                                                                                    | 50%                                                                                                    |
| Aphraglie stad de adabe con dierbra de reerbage de abal 🖲                                                                                                    | TDF D+ C                                                                                                    | Combate & Mothophere comprise                                                                                                    | 25%                                                                                                    |
|                                                                                                    | Aver of Control of Aver of Aver o | Aver me<br>doce me<br>hyperbolic         Control of<br>the second<br>second second<br>second second<br>second second<br>second second<br>second second<br>second second<br>second second<br>second second<br>second second second<br>second second second<br>second second second<br>second second second<br>second second second<br>second second second<br>second second second<br>second second second<br>second second second second second<br>second second second<br>second second second second second<br>second second second second<br>second second second second<br>second second second second<br>second second second second<br>second second second second<br>second second second second second<br>second second second second second<br>second second second second second<br>second second second second second<br>second second second second second second<br>second second second second second second<br>second second second second second second second<br>second second second second second second<br>second second second second second second<br>second second second second second second second<br>second second second second second second second second<br>second second second second second second second second second second second second<br>second second seco | Aver me<br>Aver me<br>Aver me |

Figura 5. Folha de cálculo com os custos de Manutenção do Povoamento.

Do mesmo modo, o utilizador deverá selecionar as várias operações de manutenção a considerar no modelo de silvicultura, devendo ainda introduzir os custos unitários dos fatores de produção considerados nesta tipologia de ações.

Relembra-se que se o utilizador optar pela estrutura de Custos PRÓPRIOS terá também de identificar os custos unitários de cada operação selecionada.

Nesta secção da folha de cálculo não são referidos os custos totais por hectare, dado que as operações selecionadas poderão ocorrer uma ou mais vezes durante o horizonte temporal considerado pelo utilizador.

Para voltar novamente à página inicial da ferramenta clique no botão

### INICIO

2

# 2.3.3 Outros Custos Associados à Gestão Florestal

Na página inicial da ferramenta, selecionando o botão o utilizador será novamente reencaminhado para o separador de custos parametrizados CAOF/PRÓPRIOS, na secção dos Outros Custos (Figura 6).

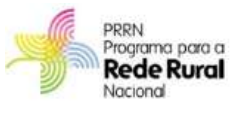

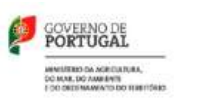

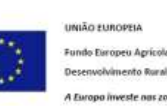

| MG + (2                                   |                                                                                                    |               |           |                |             |                                                                                                    |
|-------------------------------------------|----------------------------------------------------------------------------------------------------|---------------|-----------|----------------|-------------|----------------------------------------------------------------------------------------------------|
|                                           | 4                                                                                                    |               | L 2       | 4              |             |                                                                                                    |
|                                           | OUTBOS CUSTOS ASSOCIADOS                                                                                                    | À GESTÃO FLOR | ESTAL     |                |             |                                                                                                    |
|                                           | Outros Custos                                                                                                    | A GESTROTIED  | Inf       | restruture     | a a intervi |                                                                                                    |
|                                           | Selectore uma opção                                                                                                    | CuntryTee     |           |                |             | -                                                                                                    |
| hampteuturas - melle utária - inscial     | Security applies do contration a literation                                                                                                    | · 1.418,30 4  |           | Rode viária    |             | 1                                                                                                    |
| hanstrutures - rede visiria - posterior   | tan Servitagèn de rade mine                                                                                                    | · · · ·       | 84        | ada divisional | 8           | 1                                                                                                    |
| hampinulturas - mole discound - model     | Alertura de anatos can grack de deces pesaño                                                                                                    | · 235,09 €    | 2         | Cercus         |             | - 1                                                                                                    |
| handnubjeas - rede divisional - postanion | Servel angle de marco cav prois de decon prande                                                                                                    | . UIT.40 €    |           | fatores de p   | produção    |                                                                                                    |
| orrespie                                  | See Hourseyle in piertee                                                                                                    | • • •         | 1         | Cantto/serial. | unid./ha    | Conto/No.                                                                                                    |
| etecio plantas invasoras                  | Service Controls de plantes investinas                                                                                                    | • •           | Marbrida  | 7,41€          | 0,25        | · · · •                                                                                                    |
| en controlade                             | Terri Repo controllarilo                                                                                                    | • • •         | Manaritan | 2,30 €         | 130         | - 4                                                                                                    |
| talação de Cestas                         | Service and an and a service and a service a | • • •         |           |                |             |                                                                                                    |
| Runai Methoradores dis Sole               | Pretainção de subures velharado as de anio                                                                                                    | · 150,004     |           |                |             |                                                                                                    |
|                                           |                                                                                                    |               |           |                |             | A CONTRACTOR OF A CONTRACTOR OF A CONTRACTOR OF A CONTRACTOR OF A CONTRACTOR OF A CONTRACTOR OF A CONTRACTOR OF |

Figura 6. Folha de cálculo com os Outros Custos Associados à Gestão do Povoamento

Aqui, o utilizador poderá selecionar intervenções a considerar no modelo de silvicultura relacionadas com a instalação e beneficiação de infraestruturas (rede viária – caminhos, e rede divisional – aceiros), utilização de micorrizas, ações de controlo de plantas invasoras, utilização de fogo controlado, instalação de cercas e instalação de culturas melhoradoras do solo.

Do mesmo modo, será necessário que o utilizador especifique a densidade de rede viária, de rede divisional e de cercas a intervir (quilómetros por hectare), assim com os custos unitários e quantidades por hectare dos vários fatores de produção considerados nesta secção.

Relembra-se que se o utilizador optar pela estrutura de Custos PRÓPRIOS terá também de identificar os custos unitários de cada operação selecionada.

Para voltar novamente à página inicial da ferramenta clique no botão

INICIO

13

#### 2.4 **MODELO DE SILVICULTURA**

Após a seleção da estrutura de custos (CAOF ou PRÓPRIOS) e da identificação das várias ações a considerar no modelo de silvicultura, o utilizador encontra-se em condições de definir o modelo de silvicultura a utilizar na conta de cultura.

Na ferramenta desenvolvida encontram-se disponíveis duas opções para a definição do modelo de silvicultura, em cada estrutura de custos:

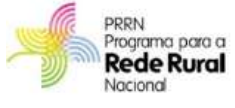

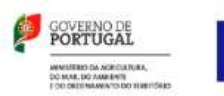

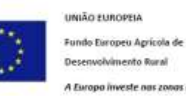

1. Modelo de Silvicultura em Branco –

Conta de Cultura - NOVO Conta de cultura UNAC

2. Modelo de silvicultura definido pela UNAC -

Relembra-se que a ferramenta desenvolvida, **ContaSb 1.0**, apenas permite definir modelos de silvicultura, e as respetivas contas de cultura, para povoamentos jovens instalados ou a instalar, de composição pura e estrutura regular. Deste modo, as operações a considerar no modelo de silvicultura deverão sempre incluir a instalação do povoamento de sobreiro.

## 2.4.1 Modelo de Silvicultura em Branco

A opção **Conta de Cultura - NOVO** permite que o utilizador defina todas as ações e o horizonte temporal do modelo de silvicultura, que será considerado para a conta de cultura (Figura 7).

|                                                                                         | a bilanti<br>man t<br>man ta inter-<br>tanan -<br>anti                                                                                                    | a la<br>Ar tanin<br>Ci | An Antonio Antonio | in Anno<br>Antifician<br>Despise Para |                                                                                                    | Angere ()<br>Allary ()<br>Clark<br>Gallel Tem |                    | V Vet<br>V Vet | inita Philip<br>2 Ve<br>1 Philip<br>1 Philip                                                                                                    | an Indan                                                                                                    | - All               |              | e Hi I                                                                                                    | 19      | 9.                                                            |
|-----------------------------------------------------------------------------------------|----------------------------------------------------------------------------------------------------|------------------------|--------------------|---------------------------------------|----------------------------------------------------------------------------------------------------|-----------------------------------------------|--------------------|----------------|----------------------------------------------------------------------------------------------------|----------------------------------------------------------------------------------------------------|---------------------|--------------|----------------------------------------------------------------------------------------------------|---------|---------------------------------------------------------------|
| 22<br>100000<br>1<br>1<br>1<br>1<br>1<br>1<br>1<br>1<br>1<br>1<br>1<br>1<br>1<br>1<br>1 | Bernard Brennen bernen bernen |                        | ,                  | u                                     | H<br>Horizan Mile<br>Mile<br>Mile<br>Mile<br>Mile<br>Martine<br>Mile<br>Martine<br>Mile<br>Martine<br>Mile<br>Martine<br>Mile<br>Martine<br>Mile<br>Mile<br>Mile<br>Mile<br>Mile<br>Mile<br>Mile<br>Mil |                                               |                    |                | dinte de states<br>dinte de states<br>dinte de state | N<br>Correct<br>Correct<br>Correct<br>Correct<br>Corrections (2) News<br>Corrections (2) News<br>Corrections (2) News<br>Corrections (2) News | 1 1                 |              | Tana Arana<br>Tana Arana<br>Tana Arana<br>Tana Arana<br>Tana Arana<br>Tana Arana<br>Tana Arana<br>Tana Arana<br>Tana Arana<br>Tana Arana<br>Tana Arana<br>Tana Arana |         | il<br>anteriore<br>anteriore<br>attaine<br>attaine<br>filmont |
|                                                                                         | CONTRACTOR OF A CONTRACTOR OF A CONTRACTOR OF A CONTRACTOR OF A CONTRACTOR OF A CONTRACTOR OF A CONTRACTOR OF A                                                                                                    |                        |                    |                                       |                                                                                                    | _                                             |                    | -              | 6                                                                                                    | INTA DE CLA TIL                                                                                                    | 14. j               |              |                                                                                                    |         |                                                               |
| Am                                                                                      | Operander                                                                                                    | Denate -               | Prinkaplin der     | Produgilo de<br>contes cert           | Ensages Mad                                                                                                    | Apadas (Mada                                  | Polatest Different | Happing at the | firestat.                                                                                                    | Cash-Floe<br>Offici                                                                                                    | Faturale Patantinap | Contax .     | Report ad or                                                                                                    | East-   | Cash-fine and and a little of                                 |
| - 13                                                                                    | 4                                                                                                    | 412                    | 1.00               |                                       |                                                                                                    |                                               | and the second     |                | and the second                                                                                                    | and the second                                                                                                    | 1.06                | Contrasting. |                                                                                                    | 11.00/4 | 1.1.1.1.1.1.1.1.1.1.1.1.1.1.1.1.1.1.1.1.                      |
|                                                                                         | 14                                                                                                    | 417                    | 1,000              | . 0                                   | 14.18                                                                                                    | 1.1                                           |                    | X              | A.                                                                                                    | - <u>k</u>                                                                                                    | 100                 | × 1          |                                                                                                    |         | 1.1                                                           |
| -11                                                                                     |                                                                                                    | - 4/f                  | 0.000              |                                       | 201                                                                                                    |                                               |                    |                |                                                                                                    |                                                                                                    | 1/80                |              | 10.1                                                                                                    |         | 1.1                                                           |
| -14                                                                                     | 0                                                                                                    | 417                    | ERM                |                                       |                                                                                                    |                                               |                    |                |                                                                                                    |                                                                                                    | 1,00                |              |                                                                                                    |         | 1.1                                                           |
| - 문-                                                                                    |                                                                                                    | 417                    | CIO                |                                       | +                                                                                                    |                                               |                    | - 1            |                                                                                                    | - 1                                                                                                    | 1.08                | - 1          |                                                                                                    |         |                                                               |
| 44                                                                                      |                                                                                                    | 417                    | 0.00               |                                       |                                                                                                    |                                               |                    |                |                                                                                                    |                                                                                                    | 0.00                |              |                                                                                                    |         |                                                               |
| - 신문-                                                                                   |                                                                                                    | 417                    | 0.000              |                                       |                                                                                                    | 1                                             |                    |                |                                                                                                    | - 1                                                                                                    | 1.08                | - 0          | - 1                                                                                                    |         | - 53                                                          |
| 용                                                                                       |                                                                                                    | 417                    | 1,000              |                                       |                                                                                                    |                                               |                    |                |                                                                                                    |                                                                                                    | 1.00                |              |                                                                                                    |         |                                                               |
| 뷴                                                                                       |                                                                                                    | 417                    | 0.000              |                                       |                                                                                                    |                                               |                    |                |                                                                                                    |                                                                                                    | 1,08                |              |                                                                                                    |         |                                                               |
| -8-                                                                                     |                                                                                                    | 417                    | E-308              |                                       |                                                                                                    |                                               |                    |                | 2                                                                                                    |                                                                                                    | 100                 |              |                                                                                                    |         |                                                               |
| -84                                                                                     |                                                                                                    |                        | 1.000              |                                       | 2.2                                                                                                    |                                               | 1.1                | 1.5            |                                                                                                    | - 1                                                                                                    | 100                 | - 1          | 1                                                                                                    | - 2     | 1.1                                                           |
| -8                                                                                      |                                                                                                    | 11                     | 6.000              |                                       |                                                                                                    |                                               |                    |                |                                                                                                    |                                                                                                    | 100                 |              |                                                                                                    |         |                                                               |
| -8-                                                                                     |                                                                                                    |                        | 1.000              |                                       |                                                                                                    |                                               |                    |                |                                                                                                    |                                                                                                    | 100                 |              |                                                                                                    |         |                                                               |
| 큔                                                                                       |                                                                                                    | 411                    | 6.001              |                                       |                                                                                                    |                                               |                    |                | ·                                                                                                    |                                                                                                    | 100                 |              |                                                                                                    |         |                                                               |
| -81                                                                                     |                                                                                                    |                        | 0.000              |                                       |                                                                                                    |                                               |                    |                |                                                                                                    |                                                                                                    | 100                 |              |                                                                                                    |         |                                                               |
| -8-                                                                                     |                                                                                                    | 2 100                  | 0.000              |                                       |                                                                                                    |                                               |                    |                |                                                                                                    |                                                                                                    | 1.00                |              |                                                                                                    |         |                                                               |
| -19-                                                                                    |                                                                                                    |                        | 0.000              | C (2                                  |                                                                                                    |                                               |                    |                |                                                                                                    |                                                                                                    | 100                 |              |                                                                                                    |         |                                                               |
| 10                                                                                      | and the second second se                                                                                                    | 417                    | 0.000              |                                       |                                                                                                    | 1                                             | COLUMN TWO IS NOT  | 1000           | Control Inc.                                                                                                    | - 1                                                                                                    | 1.08                |              | - All                                                                                                    |         |                                                               |
|                                                                                         |                                                                                                    |                        |                    |                                       |                                                                                                    |                                               |                    |                |                                                                                                    |                                                                                                    |                     |              |                                                                                                    |         |                                                               |

Figura 7. Separador com o Modelo de Silvicultura e Conta de Cultura em Branco.

Nas colunas relativas à definição do Modelo de Silvicultura, o utilizador deverá definir os vários anos onde serão realizadas as operações (1ª coluna), assim como as ações a realizar no ano selecionado (2ª coluna) - Figura 8.

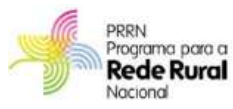

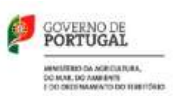

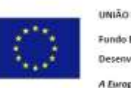

UNIÃO EUROPEIA Fundo Europeu Agricola de Desenvolvimento Rural

| tan ban  | nian Inpanadoligna Inneas I                                                                                                    | Tanks Rain               | - au Argun                           | adot .                                                                                                    |                                                                                                    |     |                   |                   |                                 |                            | 8273      |
|----------|----------------------------------------------------------------------------------------------------|--------------------------|--------------------------------------|----------------------------------------------------------------------------------------------------|----------------------------------------------------------------------------------------------------|-----|-------------------|-------------------|---------------------------------|----------------------------|-----------|
|          | ne de later - Alargane Cristelado Tanando Bagane d                                                                                                    | Ant D                    |                                      | ngere Longere                                                                                                    | National States                                                                                                    |     | trans term        | 1                 |                                 | â                          |           |
| 12       |                                                                                                    |                          |                                      |                                                                                                    | Contraction (1991)                                                                                                    |     |                   | 7.65              |                                 |                            |           |
| P1 c     | B.                                                                                                    |                          |                                      | 10.                                                                                                    |                                                                                                    |     |                   |                   | - X.                            | 1.1                        |           |
|          |                                                                                                    |                          |                                      | 1 10 13                                                                                                    |                                                                                                    |     |                   |                   |                                 |                            |           |
|          | MODELO DE BEVICUCIDIDA                                                                                                    |                          | MODELO DE FROD                       | UÇAO                                                                                                    |                                                                                                    |     |                   |                   |                                 |                            | CONTAIL   |
| Ano.     | Operações                                                                                                    | Denoldade i<br>(árvh/he) | Produção sie cortiça<br>[20/ árecea] | Produção de cortige<br>1097 haj                                                                                                    | feronges (6/94)                                                                                                    |     | Apudas<br>(8/hst) | Prémios<br>(6/hu) | Roceitas de<br>produção (12/54) | Receillas totais<br>(X/ha) | Cashifter |
| U 1 .    |                                                                                                    | 617                      | 0,000                                | . 0                                                                                                    |                                                                                                    | 0   |                   |                   |                                 |                            |           |
| 13 1 .   |                                                                                                    | 417                      | 0,000                                |                                                                                                    |                                                                                                    | €.  | - 4               | 1.4               | - 4                             | · . e                      |           |
| 24 8 14  |                                                                                                    | 417                      | 0,993                                |                                                                                                    | -                                                                                                    | ٤.  | - E               | - 4               | - 1                             | - 1                        |           |
| 25 1 4   |                                                                                                    | 617                      | 0,000                                |                                                                                                    | -                                                                                                    | ε.  |                   |                   | - 16                            |                            |           |
| 11 1 1   |                                                                                                    | 417                      | 10,000                               | 1                                                                                                    |                                                                                                    | 4   |                   |                   |                                 | · . c                      |           |
| 17 1 11  |                                                                                                    | 647                      | 0,999                                |                                                                                                    | -                                                                                                    | 8   | - 6               | - 4               | E                               |                            |           |
| 10 1 1   |                                                                                                    | 617                      | 0,000                                |                                                                                                    | 1                                                                                                    | €.  | - 6               |                   |                                 |                            |           |
| 21 2 4   |                                                                                                    | 417                      | 11,000                               | 1                                                                                                    |                                                                                                    |     | 1.1               |                   |                                 | 1.6                        |           |
| 26 5 10  |                                                                                                    | 417                      | 0,000                                | 0                                                                                                    |                                                                                                    | 8   | - 6               | - 1               | - 6                             |                            |           |
| 11 1 1   |                                                                                                    | 417                      | 0,000                                | () iii                                                                                                    | 146                                                                                                    | •   | - 6               |                   | - 4                             |                            |           |
| 12 1 *   |                                                                                                    | 417                      | 11,000                               | 1                                                                                                    | -                                                                                                    |     | - e               | - 4               |                                 | 1.6                        |           |
| 22 3 4   |                                                                                                    | 417                      | 0,000                                |                                                                                                    |                                                                                                    | ٤.  | - 6               | 1                 |                                 |                            |           |
| 24 4 1   |                                                                                                    | 417                      | 0,000                                |                                                                                                    |                                                                                                    |     |                   |                   |                                 | 1.6                        |           |
| 13 1     |                                                                                                    | 417                      | 0,990                                |                                                                                                    | - 41                                                                                                    |     | - 1               | - 6               |                                 |                            |           |
| 24 7 *   |                                                                                                    | 417                      | 8,000                                | 1                                                                                                    |                                                                                                    | ٤.  | - 6               | - 1               | - 6                             |                            | 1         |
| A 8      | and a local division of the local division of the local division o | and the second states    |                                      | and the second second s | and the local division of the local division of the local division | den |                   |                   |                                 |                            |           |
| monta al |                                                                                                    |                          |                                      |                                                                                                    |                                                                                                    |     | -                 |                   | 1141                            | A REAL PROPERTY.           |           |

Figura 8. Modelo de Silvicultura Novo.

As opções de escolha são selecionadas através de caixas de seleção consideradas quer para a seleção do ano (Figura 9) como para a seleção das operações (Figura 10).

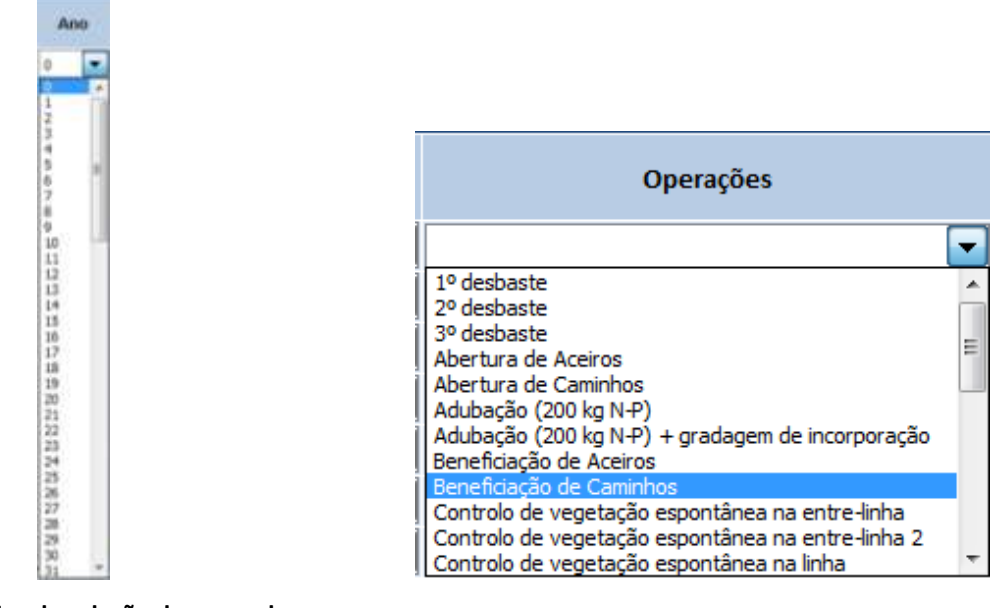

Figura 9. Caixa de seleção dos anos de intervenção.

Figura 10. Caixa de seleção das operações.

15

O utilizador deverá selecionar as operações a considerar no modelo de silvicultura de forma crescente ao longo do horizonte temporal.

As operações identificadas correspondem às ações definidas anteriormente na estrutura de custos definida (custos CAOF ou custos PRÓPRIOS).

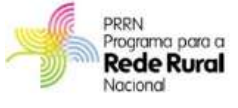

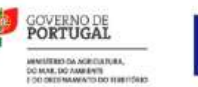

UNIÃO EUROPEIA Fundo Europeu Apricola de Desenvolvimento Rumi A Europo investe nas conos nam Para um mesmo ano, o utilizador pode selecionar várias operações a realizar. Para isso, terá de selecionar o mesmo ano, tantas vezes quantas as operações que pretender realizar (Figura 11).

|   | MODELO DE SILVICULTURA |                                      |   |  |  |  |  |  |  |  |  |
|---|------------------------|--------------------------------------|---|--|--|--|--|--|--|--|--|
| A | no                     | Operações                            |   |  |  |  |  |  |  |  |  |
| 0 |                        | Abertura de Aceiros                  |   |  |  |  |  |  |  |  |  |
| 0 |                        | Instalação do povoamento             |   |  |  |  |  |  |  |  |  |
| 0 |                        | Instalação de Cercas                 |   |  |  |  |  |  |  |  |  |
| 1 | -                      | Retancha + operações de consolidação |   |  |  |  |  |  |  |  |  |
| 1 |                        | Beneficiação de Caminhos             | - |  |  |  |  |  |  |  |  |

Figura 11. Exemplo de seleção de várias ações no mesmo ano de intervenção.

### 2.4.2 Modelo de Silvicultura UNAC

Se o utilizador escolher na página inicial a opção Conta de cultura UNAC será aberto um novo separador (Figura 12) no qual já se encontra estabelecido um modelo de silvicultura tipo, definido pela UNAC.

Este modelo de silvicultura tipo considera a instalação de um povoamento puro e regular de sobreiro com objetivos de produção.

| 9      | . 84                                   | a hine Topanach figs                                                                                                    | a l'in  | nas las              | a Basar     | No Regions                                                                                                    | alast .          |                       |                                                              |                                                                                                    |                                                                                                    |                                                                                                    |                                                                                                 |                                                                                                    |                                                                                                    | 8.2.8                                                                                                    |
|--------|----------------------------------------|----------------------------------------------------------------------------------------------------|---------|----------------------|-------------|----------------------------------------------------------------------------------------------------|------------------|-----------------------|--------------------------------------------------------------|----------------------------------------------------------------------------------------------------|----------------------------------------------------------------------------------------------------|----------------------------------------------------------------------------------------------------|-------------------------------------------------------------------------------------------------|----------------------------------------------------------------------------------------------------|----------------------------------------------------------------------------------------------------|----------------------------------------------------------------------------------------------------|
| 1      |                                        | Cares -<br>Treve de Latra -<br>D'alissa -<br>Secon                                                                                                    | -       | Alexandra I          | irit (ja)   |                                                                                                    | and Ind          |                       | V VAL<br>C Bageara<br>Bageara                                | Ba Balas<br>7 Ve<br>11 Bases<br>14 Bases                                                                                                    | band from<br>a binom                                                                                                    | 11                                                                                                    |                                                                                                 | 脱盘                                                                                                    |                                                                                                    |                                                                                                    |
|        | 0.2                                    | 0 • • h                                                                                                    |         |                      |             |                                                                                                    |                  |                       |                                                              |                                                                                                    |                                                                                                    |                                                                                                    |                                                                                                 |                                                                                                    |                                                                                                    |                                                                                                    |
|        | 1.1                                    | line in the second second seco | ALC: NO |                      | 1.5         | 18                                                                                                    |                  |                       |                                                              |                                                                                                    | 31                                                                                                    |                                                                                                    | - 15                                                                                            |                                                                                                    |                                                                                                    | 1. I.I.I                                                                                                    |
|        | ************************************** | Enterseado activito e feren<br>Esteraren de interdeção<br>Deritoria esterior<br>Deritoria esterior devic<br>Ananae e feis<br>Tatodaga das Andres esterar<br>Interdas<br>Interdes                                                                                                    |         |                      |             | Annual and a second second sec |                  |                       | Anther public<br>AL<br>20<br>5.674<br>0.568<br>0.568<br>1080 | Annual Control of Control of Cont | r a day bar<br>a da sacardat a la<br>a da sacardat a la<br>a da sacada la cort<br>a da sacada la Circo<br>a da cortanda la Circo<br>a cortanda la Circo<br>a cortanda la Circo | I I                                                                                                    | 10<br>5<br>5<br>7<br>10<br>10<br>10<br>10<br>10<br>10<br>10<br>10<br>10<br>10<br>10<br>10<br>10 | Turn de part E<br>Castro de nort<br>Propiede nort<br>Propiede nort<br>Propiede nort<br>Vales de activ | f<br>a contra contr<br>a contra contra<br>a contra a contra<br>a contra a contra<br>a contra a contra f | entriki<br>entriki<br>entriki<br>entriki<br>entriki<br>entriki<br>filosofi<br>filosofi |
| 2.0    | -                                      | NOT DIF THE WEAK DURING                                                                                                    |         | CONTRACTOR OF STREET | 016.60      |                                                                                                    | -                |                       | -                                                            |                                                                                                    | OR POST OF                                                                                                    | 1010                                                                                                    |                                                                                                 |                                                                                                    |                                                                                                    | _                                                                                                    |
|        | -                                      | Openagder                                                                                                    | Owned.  | Producto de          | Products do | Decegar (Phot                                                                                                    | Readon<br>Silved | Polyages<br>(Physics) | Bernhulter                                                   | Reserves.                                                                                                    | Easts files                                                                                                    | Farme the Amount of Street of Street | Calter.                                                                                         | designation .                                                                                         | Cash:<br>Flore                                                                                          | Cash-films                                                                                                    |
| 8      | - 41                                   | to to de la deservore (2)                                                                                                    | - 111   | 6.008                |             | 11002301                                                                                                    | 114.59           | 12.4.4                | 2.4                                                          | 0.000 2.444                                                                                                    | A 8/2.781                                                                                                    | 100                                                                                                    | 1482,001                                                                                        |                                                                                                    | 1001301                                                                                                 | 1602.801                                                                                                    |
| 0 11   |                                        | Research - Research - Research - R                                                                                                    | 63      | 1000                 | - 0         | 104,001                                                                                                    |                  | 100408                | 1.1.1                                                        | - A                                                                                                    | · KILINI                                                                                                    |                                                                                                    | 00.001                                                                                          | 24.4                                                                                                  | 111,801                                                                                                 | 4. 2.56.761                                                                                                    |
| 11-12  | - (1)                                  | tege (8)                                                                                                    | - 408   | 1.000                | 10          | 30,991                                                                                                    | 1.1              | 1000                  |                                                              | 20                                                                                                    | - 92,783                                                                                                    | 8.00                                                                                                    | 85,791                                                                                          | 26.16                                                                                                 | - 46,861                                                                                                | <ul> <li>2201.601</li> </ul>                                                                                                    |
|        |                                        | terr (r                                                                                                    | 404     | 0.000                |             | ACRES                                                                                                    |                  | 10.04                 | 0.00                                                         | - 1                                                                                                    | - 80,793                                                                                                    | 6.45                                                                                                    | 85,400                                                                                          | - 10 K                                                                                                | <ul> <li>80.641</li> </ul>                                                                              | 1 2395.641                                                                                                    |
| 1 11   |                                        | Tanial Contractor Characteria Ada                                                                                                    | - 494   | 1.00                 | - 0         | 705.8401                                                                                                    |                  | 111414                |                                                              | - 1                                                                                                    | 18,001                                                                                                    | 1.00                                                                                                    | 10.111                                                                                          |                                                                                                    | - 10.01                                                                                                 | 240.99                                                                                                    |
| 1.33   |                                        | Fals Frances R                                                                                                    | - 14    | 1.000                | - 19        | 785.851                                                                                                    |                  | 1.1.1                 | 1.1                                                          | - 1                                                                                                    | · 808,003                                                                                                    | 1.00                                                                                                    | 100001                                                                                          | 1.0.1                                                                                                 | 10.091                                                                                                  | 1 338.401                                                                                                    |
| 1. 12  | 42                                     | Part and a second as an effective second state at                                                                                                    | - 04    | 0.000                | 0.0         | (0),000                                                                                                    |                  | 10000                 |                                                              | - 1                                                                                                    | r 10,493                                                                                                    | 8.62                                                                                                    | 81,991                                                                                          | 1                                                                                                    | 11.001                                                                                                  | + 0.001M91                                                                                                    |
| 1 1    | -162                                   | RAMING BERRY POT                                                                                                    | 38      | 8,809                | 0           | 85,041                                                                                                    |                  | COLUMN A              |                                                              | 1.4                                                                                                    | 100.041                                                                                                    | 8.83                                                                                                    | 97.361                                                                                          | 1.1                                                                                                   | 41.80                                                                                                   | - 530KM                                                                                                    |
| 10 B   | - 48                                   | Facility & Loging Rooks & Homeson (1994)                                                                                                    | 371     | 6.000                | 0           | 95.691                                                                                                    | · · · · ·        | 1.1.1                 | 2.1                                                          |                                                                                                    | 18,001                                                                                                    | 6.85                                                                                                    | 80,781                                                                                          |                                                                                                    | 0.01                                                                                                    | - 3.991.Th-                                                                                                    |
| 1      | - 0.5                                  | Released and the second second s                                                                                                    | - 375   | 6.000                | .0          | 80.041                                                                                                    | - 1              | 0.000                 |                                                              | + +                                                                                                    | <ul> <li>RREOM (</li> </ul>                                                                                                    | 6.89                                                                                                    | 73.041                                                                                          | F                                                                                                    | 71841                                                                                                   | 1,460,951                                                                                                    |
| AL     | - 66                                   | Fadar h. Hannag Mr. Louis and Market Market Ma                                                                                                    |         | 8,800                |             | 080.001                                                                                                    |                  |                       |                                                              |                                                                                                    | · 008.781                                                                                                    | 1.00                                                                                                    | 586,771                                                                                         |                                                                                                    | 100.771                                                                                                 | <ul> <li>A(MI,1)&gt;</li> </ul>                                                                                                    |
| 0.5    | - 48                                   | Parale & concerns and the second of the A                                                                                                    | - 298   | 1.00                 | 2.0         | (95,85)                                                                                                    |                  | 10.00                 |                                                              | - 1                                                                                                    | 10.001                                                                                                    | 8.96                                                                                                    | 15,931                                                                                          | 1                                                                                                    | - 41.001                                                                                                | 4 10.05                                                                                                    |
| 10.0   | -148                                   | BALLy BERNALD TI                                                                                                    |         | 1.00                 |             | 85.541                                                                                                    | - 1              |                       | 1.1                                                          | - 4                                                                                                    | - RR.(M)                                                                                                    | 6.56                                                                                                    | 80.091                                                                                          |                                                                                                    | 81.001                                                                                                  | 4.92.45                                                                                                    |
| n. ;*  | - 68                                   | Fafack research to best                                                                                                    | 74      | 1.00                 |             | (96.56)                                                                                                    | - +              | 1.418                 | - 4                                                          | - 1                                                                                                    | - 808.563                                                                                                    | 6.96                                                                                                    | +61,201                                                                                         | 1                                                                                                    | - 461.201                                                                                               | - A6M.TD                                                                                                    |
| 用品     | - 188                                  | faraish construction and the and                                                                                                    | 341     | 6.000                |             | (85.80)                                                                                                    | - 1              |                       |                                                              | - )                                                                                                    | <ul> <li>78,001</li> </ul>                                                                                                    | 5.45                                                                                                    | 54,81                                                                                           | K                                                                                                    | 94.401                                                                                                  | - 4105.Mr                                                                                                    |
| P. (1) | -165                                   | Rodong & Contraderers R                                                                                                    | 341     | 8,800                |             | 85,541                                                                                                    |                  |                       |                                                              | - +                                                                                                    | - 10E.041                                                                                                    | 1.4                                                                                                    | 41.211                                                                                          |                                                                                                    | 40.001                                                                                                  | * 11.30                                                                                                    |
| 10.15  | - 122                                  | Falle break of the street R                                                                                                    | 341     | 6.000                | 0           | 080.50+                                                                                                    | 1 1 1            | 1.14.18               | - 1                                                          | X                                                                                                    | - 808.581                                                                                                    | 0.45                                                                                                    | 195,431                                                                                         |                                                                                                    | - 395,401                                                                                               | - 5.65.15-                                                                                                    |
| 10.1   | 143                                    | house in a subscription of the second                                                                                                    |         | 6.005                | 0           | 185.851                                                                                                    |                  | 1.0.0.08              |                                                              | 4.4                                                                                                    | 18.061                                                                                                    | 8.30                                                                                                    | 44.521                                                                                          | 4.4                                                                                                   | 44.521                                                                                                  | <li>5 66/25/ 8</li>                                                                                                    |
|        |                                        |                                                                                                    |         |                      |             |                                                                                                    |                  |                       |                                                              |                                                                                                    |                                                                                                    |                                                                                                    |                                                                                                 |                                                                                                    |                                                                                                    |                                                                                                    |

Figura 12. Separador com o Modelo de Silvicultura e Conta de Cultura definido pela UNAC.

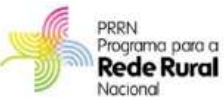

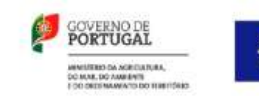

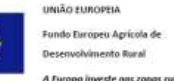

As operações identificadas correspondem às ações definidas anteriormente na estrutura de custos selecionada (custos CAOF ou custos PRÓPRIOS).

|      | tau.       | Inter Topics of Figure 1 Preses                  |                                                                                                    | lador Ra                                                                                                    | in the Region                                                                                                    | add .                                                                                                    |                                                                                                    |                                                                                                    |                                                                                                    |                                                                                                    |                                                                                                    | 8.2.7                                                                                                    |
|------|------------|--------------------------------------------------|----------------------------------------------------------------------------------------------------|----------------------------------------------------------------------------------------------------|----------------------------------------------------------------------------------------------------|----------------------------------------------------------------------------------------------------|----------------------------------------------------------------------------------------------------|----------------------------------------------------------------------------------------------------|----------------------------------------------------------------------------------------------------|----------------------------------------------------------------------------------------------------|----------------------------------------------------------------------------------------------------|----------------------------------------------------------------------------------------------------|
| 1 de | 100<br>100 | na de latra - Atargani Cristenado Lamardo de     |                                                                                                    | aj-rej (<br>Dantase Pi                                                                                                    |                                                                                                    | New Telephone                                                                                                    | r Val 37 Val<br>Regress Regress                                                                                                    | tres free                                                                                                    | 111                                                                                                    |                                                                                                    | â.,                                                                                                    |                                                                                                    |
| _    | 0.20       | A                                                |                                                                                                    |                                                                                                    |                                                                                                    |                                                                                                    |                                                                                                    |                                                                                                    |                                                                                                    |                                                                                                    |                                                                                                    |                                                                                                    |
| - 5  |            | ¥                                                | -                                                                                                    |                                                                                                    |                                                                                                    | -10-                                                                                                    | #                                                                                                    | 11                                                                                                    | 1                                                                                                    |                                                                                                    |                                                                                                    |                                                                                                    |
|      |            | MODED IN HENCLEDINA                              |                                                                                                    |                                                                                                    | MODELO DE PROD                                                                                                    | oçAn                                                                                                    |                                                                                                    |                                                                                                    |                                                                                                    |                                                                                                    |                                                                                                    | CONTA                                                                                                    |
|      | 0.         | Operações                                        | 19-1                                                                                                    | Denoldadu<br>(árvh/he)                                                                                                    | Produção de cortiça<br>(20/ áreces)                                                                                                    | Proshujio de cortige<br>1997 haj                                                                                                    | Dearges (6/14)                                                                                                    | Apadak<br>(K/fea)                                                                                                    | Potesios<br>(K/ba)                                                                                                    | Receitas de<br>prosteção (6/Tai)                                                                                                    | Receitas totais<br>(6/ha)                                                                                                    | Cash-ra                                                                                                    |
|      |            | Publication de processer de                      | ٠                                                                                                    | 617                                                                                                    | 0,000                                                                                                    |                                                                                                    | 1.633,38.€                                                                                                    |                                                                                                    |                                                                                                    | and the second second se                                                                                                    |                                                                                                    | 10                                                                                                    |
|      |            | Astenite e operações de careológição             | ٠                                                                                                    | 411                                                                                                    | 0,000                                                                                                    |                                                                                                    | 514,90.4                                                                                                    | - 4                                                                                                    | - 4                                                                                                    | - K                                                                                                    | · · · · · · · · · · · · · · · · · · ·                                                                                                    | 6.                                                                                                    |
|      |            | Arge                                             | ٠                                                                                                    | 408                                                                                                    | 0,990                                                                                                    |                                                                                                    | 57, 78 K.                                                                                                    | - 1                                                                                                    | 4                                                                                                    | - 1                                                                                                    | · · · · ·                                                                                                    |                                                                                                    |
|      |            | Hage                                             | ٠                                                                                                    | 408                                                                                                    | 6,990                                                                                                    |                                                                                                    | 92,78.C                                                                                                    | - 1                                                                                                    |                                                                                                    | - 6                                                                                                    |                                                                                                    |                                                                                                    |
| _    |            | Caritalo de vojetação essentênca na antes deha   | ٠                                                                                                    | 404                                                                                                    | 10,000                                                                                                    |                                                                                                    | 110.40-6                                                                                                    | - 6                                                                                                    |                                                                                                    |                                                                                                    |                                                                                                    | 1                                                                                                    |
|      |            | Pedas de formação: v rechtige                    | •                                                                                                    | 306                                                                                                    | 0,999                                                                                                    |                                                                                                    | 908,50 K                                                                                                    | - 4                                                                                                    |                                                                                                    | - 16                                                                                                    | · · · E                                                                                                    |                                                                                                    |
|      |            | Contrato de ungetação espontâneo na ontre torta- | •                                                                                                    |                                                                                                    | 0,000                                                                                                    |                                                                                                    | 110,40 €                                                                                                    | - 1                                                                                                    | - 16                                                                                                    |                                                                                                    |                                                                                                    |                                                                                                    |
|      | ٠          | Addingto (200 kg to 4)                           | ٠                                                                                                    | 376                                                                                                    | 11,000                                                                                                    | 1                                                                                                    | 106,044                                                                                                    |                                                                                                    |                                                                                                    |                                                                                                    | 1.6                                                                                                    | 1                                                                                                    |
| 8    | •          | Caritolo de vegelação assertânsa na anite êma    | •                                                                                                    | 877                                                                                                    | 0,999                                                                                                    | 0                                                                                                    | 116,494                                                                                                    | - 6                                                                                                    | - 6                                                                                                    |                                                                                                    | - 6                                                                                                    |                                                                                                    |
| K    |            | Adultação (200 hg h P)                           | ٠                                                                                                    | 377                                                                                                    | 0,000                                                                                                    | ( i i i i i i i i i i i i i i i i i i i                                                                                                    | 106,044                                                                                                    | - 1                                                                                                    |                                                                                                    |                                                                                                    |                                                                                                    |                                                                                                    |
| Ю.   | ٠          | Podao de farmação a recterge                     | ٠                                                                                                    | 377                                                                                                    | 11,000                                                                                                    | 1                                                                                                    | 108,50 K                                                                                                    |                                                                                                    |                                                                                                    |                                                                                                    |                                                                                                    | 1                                                                                                    |
| ٤.,  | ٠          | Caritalo de vegetação esportênes na orixa liste  | •                                                                                                    | 316                                                                                                    | 0,000                                                                                                    |                                                                                                    | 118,00 6                                                                                                    | - 1                                                                                                    | - 4                                                                                                    | - 6                                                                                                    | - 6                                                                                                    |                                                                                                    |
| 1    | •          | Mikinepile (200 kg to P)                         | ٠                                                                                                    | 258                                                                                                    | 0,000                                                                                                    |                                                                                                    | 108,044                                                                                                    | - 4                                                                                                    |                                                                                                    | - 6                                                                                                    |                                                                                                    | 1                                                                                                    |
| 1    |            | Podas in Permijik v rochega                      |                                                                                                    | 854                                                                                                    | 0,990                                                                                                    | 0.00                                                                                                    | 868,55.6                                                                                                    | - 6                                                                                                    | - 4                                                                                                    |                                                                                                    |                                                                                                    |                                                                                                    |
| ٤.   | •          | Cartolo de vegetação essentários na orde ários   | •                                                                                                    | 343                                                                                                    | 0,000                                                                                                    | 2 18                                                                                                    | 118,004                                                                                                    | - 6                                                                                                    | - 4                                                                                                    | - 6                                                                                                    | - 6                                                                                                    |                                                                                                    |
| ñ.,  | ٠          | ASTRONO CONTRACTOR                               |                                                                                                    |                                                                                                    |                                                                                                    | and the second second                                                                                                    | No.14A                                                                                                    |                                                                                                    |                                                                                                    |                                                                                                    | -                                                                                                    | 51 147                                                                                                    |
|      |            |                                                  | Basel         Departure of Fragman         Departure of Fragman         Departure of Fragman           If The rest of Fragman         If The rest of Fragman | Base     Base     Presentant in Fragos     Presentant in Fragos       Images     Images     Images     Images     Images       Images     Images     Images     Images     Images     Images       Images     Images     Images     Images     Images     Images     Images       Images     Images     Images     Images     Images     Images     Images       Images     Images     Images     Images     Images     Images     Images       Images     Images     Images     Images     Images     Images     Images       Images     Images     Images     Images     Images     Images     Images       Images     Images     Images     Images     Images     Images     Images       Images     Images     Images     Images     Images     Images     Images     Images       Images     Images     Images     Images     Images     Images     Images     Images     Images     Images       Images     Images     Images     Images     Images     Images     Images     Images     Images     Images       Images     Images     Images     Images     Images     Images     Image | Balance         Transmittor de l'agrance de l'agrance de l'agran | No.00         No.00         Description         Description <thdescription< th="">         Description         <thdescrip< td=""><td>None         Name         Parameteric Ingress         Parameteric Ingress         Paramateric Ingress         Parameteringress<!--</td--><td>NAME         Dataset         Dataset         D</td><td>Name         Name         Description         Description         Descrip</td><td>NAME         NAME         Description         Description         <thdescription< th="">         Description         <thdescripti< td=""><td>No.00         Description of particular particular partitar partitar particular particular particular particular particula</td><td>Nove         Deck         Deck Note         Deck Note         Deck Not</td></thdescripti<></thdescription<></td></td></thdescrip<></thdescription<> | None         Name         Parameteric Ingress         Parameteric Ingress         Paramateric Ingress         Parameteringress </td <td>NAME         Dataset         Dataset         D</td> <td>Name         Name         Description         Description         Descrip</td> <td>NAME         NAME         Description         Description         <thdescription< th="">         Description         <thdescripti< td=""><td>No.00         Description of particular particular partitar partitar particular particular particular particular particula</td><td>Nove         Deck         Deck Note         Deck Note         Deck Not</td></thdescripti<></thdescription<></td> | NAME         Dataset         Dataset         D | Name         Name         Description         Description         Descrip | NAME         NAME         Description         Description <thdescription< th="">         Description         <thdescripti< td=""><td>No.00         Description of particular particular partitar partitar particular particular particular particular particula</td><td>Nove         Deck         Deck Note         Deck Note         Deck Not</td></thdescripti<></thdescription<> | No.00         Description of particular particular partitar partitar particular particular particular particular particula | Nove         Deck         Deck Note         Deck Note         Deck Not |

Figura 13. Modelo de Silvicultura UNAC.

As operações selecionadas, assim como os anos de intervenção, definidos pela UNAC, poderão ser, contudo, alterados pelo utilizador, podendo o modelo tipo servir como base à constituição de um modelo de silvicultura personalizado.

Uma vez que a folha de cálculo se encontra protegida para edição, não será possível eliminar linhas do modelo de silvicultura caso o utilizador não queira considerar uma das ações constantes do modelo tipo. Deste modo, se o utilizador não pretender executar uma determinada ação constante do modelo tipo, deverá selecionar um campo em branco na listagem de ações possíveis (Figura 14).

No exemplo seguinte mostra-se como deverá o utilizador proceder se não pretender realizar a operação de Adubação no ano 5 do modelo de silvicultura UNAC.

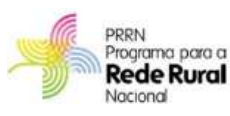

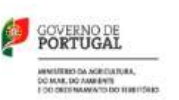

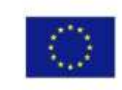

UNIÃO EUROPEIA Fundo Europeu Agricola de Desenvolvimento Rural

| 0    | 2            | Base                                        | Inserir Esquema de Página Fórmulas Da                                                                                                    | ados              |      |                              | Base                                            | Inserir Esquema de Página Fórmulas Da                                                                                    | idos    |
|------|--------------|---------------------------------------------|----------------------------------------------------------------------------------------------------|-------------------|------|------------------------------|-------------------------------------------------|----------------------------------------------------------------------------------------------------|---------|
| Área | Co<br>de Tri | lar J<br>ansferêr                           | Calibri $\cdot$ 11 $\cdot$ $A^{*}$ $A^{*}$ $\equiv$ $\equiv$<br>N $I$ $S \cdot$ $\Box \cdot$ $\Delta \cdot$ $=$ $\equiv$<br>nda $[r]$ Tipo de Letra $[r]$ | ■ 終<br>通 前<br>Ali | Área | Col<br>de Tra                | ar J                                            | Calibri $\cdot$ 11 $\cdot$ $A^{*}$ $A^{*}$<br>N $I$ $S$ $\cdot$ $\Box$ $\cdot$ $\Delta$ $\cdot$<br>Tipo de Letra $f_{2}$ | =       |
|      |              | G7                                          | • (* f*                                                                                                    |                   |      |                              | 416                                             | ✓<br>f <sub>x</sub> =SE(S16='BD_Modelo d                                                                                 | le Silv |
| 1    |              | С                                           | D                                                                                                    |                   |      |                              | Ċ                                               | D                                                                                                    |         |
| 9    |              |                                             |                                                                                                    |                   | 9    |                              |                                                 |                                                                                                    |         |
| 10   |              |                                             | MODELO DE SILVICULTURA                                                                                                    |                   | 10   |                              |                                                 | MODELO DE SILVICULTURA                                                                                                   |         |
| 11   | A            | no                                          | Operações                                                                                                    | C                 | 11   | A                            | no                                              | Operações                                                                                                    |         |
| 12   | 0            | •                                           | Instalação do povoamento                                                                                                    | -                 | 12   | 0 💌 Instalação do povoamento |                                                 |                                                                                                    | •       |
| 3    | 1            | •                                           | Retancha + operações de consolidação                                                                                                    | -                 | 13   | 1                            | •                                               | Retancha + operações de consolidação                                                                                     | -       |
| 4    | 5            | -                                           | Controlo de vegetação espontânea na entre-linha                                                                                                    | -                 | 14   | 5                            | -                                               | Controlo de vegetação espontânea na entre-linha                                                                          | -       |
| 5    | 5            | -                                           | Desramação                                                                                                    | •                 | 15   | 5                            | -                                               | Desramação                                                                                                    | -       |
| .6   | 5            | -                                           | Adubação (200 kg N-P)                                                                                                    |                   | .0   | 5                            | -                                               |                                                                                                    | -       |
| 17   | 10           | Micorriz<br>Contro                          | ração<br>lo plantas invasoras                                                                                                    | *                 | 17   | 10                           | -                                               | 1º desbaste                                                                                                    | -       |
| 8    | 10           | Fogo c<br>Abertu                            | ontrolado<br>ra de Caminhos                                                                                                    |                   | 18   | 10                           | •                                               | Desramação                                                                                                    | -       |
| 9    | 10           | Benefic<br>Instalac                         |                                                                                                    | 19                | 10   | -                            | Controlo de vegetação espontânea na entre-linha | -                                                                                                    |         |
| 20   |              | Instalação de culturas melhoradoras do solo |                                                                                                    |                   | 20   | 10                           | -                                               | Adubação (200 kg N-P)                                                                                                    | •       |
| 1    | 15           |                                             |                                                                                                    | E                 | 21   | 15                           | •                                               | Controlo de vegetação espontânea na entre-linha                                                                          | -       |
| 2    | 15           |                                             |                                                                                                    | +                 | 22   | 15                           | -                                               | Adubação (200 kg N-P)                                                                                                    | -       |

Figura 14. Exemplo para desconsiderar uma ação do modelo de silvicultura UNAC.

# 2.5 CONTA DE CULTURA

Na sequência da definição do modelo de silvicultura, quer através do modelo em branco ou do modelo tipo UNAC, o utilizador deverá agora estabelecer alguns parâmetros necessários para a constituição da conta de cultura.

# 2.5.1 Parâmetros a Considerar

Os parâmetros considerados na Conta de Cultura do Sobreiro surgem na parte superior dos separadores com a designação "ContaCultura" (Figura 15).

|                                                                                                    | Contration (0.20mint) of                                                                                                    | A AGONT FRANCISCO                                              |                                                                                                    |
|----------------------------------------------------------------------------------------------------|----------------------------------------------------------------------------------------------------|----------------------------------------------------------------|----------------------------------------------------------------------------------------------------|
| and have inner Legama de Algers Parmens Same inner                                                                                                    | The Augmenter                                                                                                    |                                                                | W                                                                                                    |
| And Antonia antonia Program Creating in Landow Parameters                                                                                                    | Thins de Santa Deigne - Leigne - Leigne | Prose Prov.<br>Prose Prov.<br>Property Prov.<br>Property Prov. | A Real Part Annual Terran                                                                                                    |
| U20 + A                                                                                                    | the lager of provide                                                                                                    |                                                                |                                                                                                    |
| 1 Internet and the second statements of the second statements                                                                                                    | Internante de Beckedes                                                                                                    | Pressagentes Ofere a groungles                                 | Record of the second second se |
| 2 means Congester de Audurg des Audurg des                                                                                                    | Industryalis on 1 1000                                                                                                    | And an odd Name                                                | Contractor Contractor                                                                                                    |
| A 1 Datheinserer whe                                                                                                    | 101 Il dorthaine                                                                                                    | 24 Made dy annig lie de personale a lamort                     | 4.201 Cudios de entreplo de contija (889) III                                                                                                    |
| a age Ammerita                                                                                                    | Sig If darksons                                                                                                    | 43 diste de emagão de anade termil                             | 7.501 Parpo da consta compo co pre 3001                                                                                                    |
| Tapologia das Audus as breestaanse                                                                                                    | Mertalkinde                                                                                                    | 0.324 Produção contro a régiem Milvánice I                     | (0.50) Perger de cercile carriges consecter a PET                                                                                                    |
| T Apic Neete                                                                                                    | Teramatidade ana Rt.                                                                                                    | (0.580 Produção contipa reconderte k@/árycnet                  | 25.001 Prepride versite versite an adda (/@)                                                                                                    |
| 8 Public Province                                                                                                    | Tarma de argeleragilie (190                                                                                                    | 1891 Dischedo contes emaile illineral                          | 18.001 Valle diss sidenation provide Blancosal                                                                                                    |
| A CONTRACTOR OF A CONTRACTOR OF |                                                                                                    |                                                                | Second States and States and States                                                                                                    |

Figura 15. Parâmetros a considerar na Conta de Cultura.

Os parâmetros considerados na elaboração da conta de cultura distinguem-se em 5 tipologias:

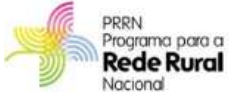

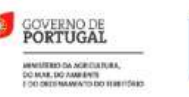

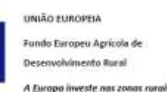

- Informação sobre o Povoamento
- Informação sobre a Intensidade de Desbastes
- Informação sobre a taxa de Mortalidade
- Pressupostos sobre a Produção
- Pressupostos sobre o Mercado

Em qualquer parâmetro considerado encontra-se associado um botão de **AUDA** . Ao clicar neste botão o operador será direcionado para uma página de Ajuda (Figura 16) onde se encontram vários tópicos de ajuda ao preenchimento dos campos necessários para a constituição da conta de cultura.

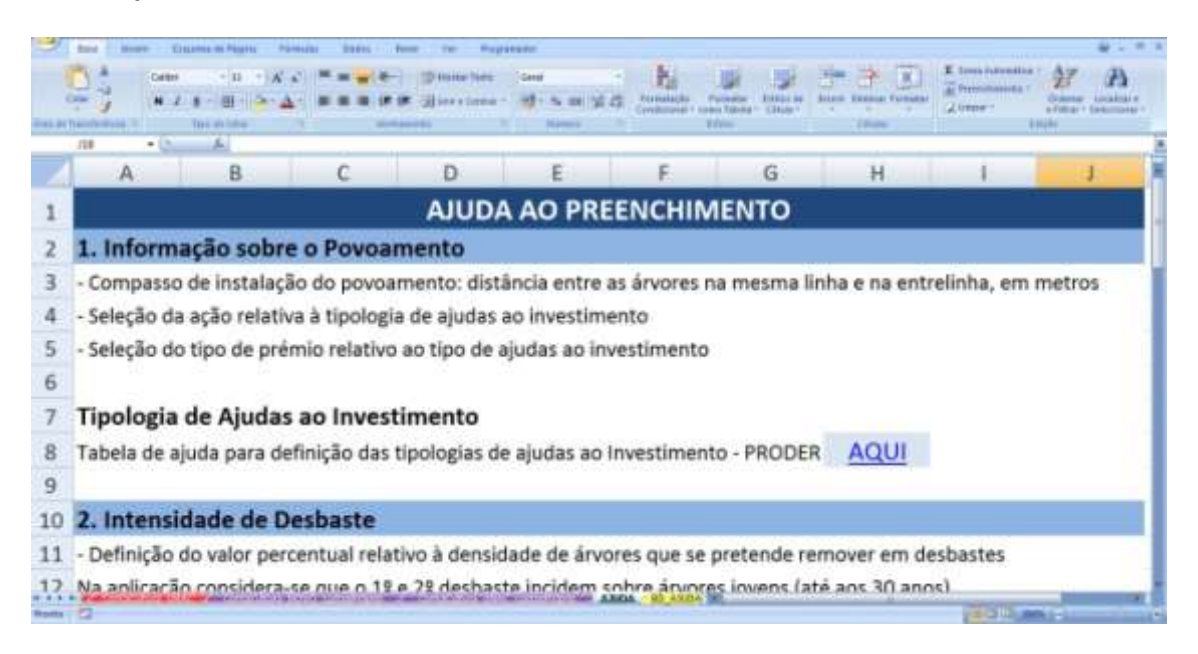

Figura 16. Folha de ajuda ao preenchimento dos campos necessários para a conta de cultura.

No fim da página de ajuda surgem vários botões de atalho para as outras páginas da folha Excel (Figura 17), nomeadamente, para a página de início, para as folhas com a conta de cultura baseada nos custos CAOF e para as folhas com a conta de cultura baseada na estrutura de Custos PRÓPRIOS.

| INICIO | CONTA NOVO - CAOF | CONTA NOVO - PRÓPRIOS |
|--------|-------------------|-----------------------|
|        | CONTA UNAC - CAOF | CONTA UNAC - PRÓPRIOS |

Figura 17. Botões de atalho no final da folha de Ajuda.

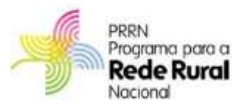

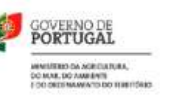

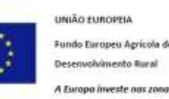

### 2.5.1.1 Informação sobre o Povoamento

Os dados que o utilizador necessita de definir no campo "Informações sobre o Povoamento" são (Figura 18):

- Indicação do compasso de instalação do povoamento (distância entre as árvores na linha e na entrelinha de plantação, em metros);
- Seleção da ação relativa às ajudas ao investimento (caso o utilizador não pretenda considerar qualquer tipo de ajuda ao investimento deve selecionar a opção "Sem ajudas");
- Seleção do tipo de prémio relativo às ajudas ao investimento (caso o utilizador não pretenda considerar qualquer tipo de prémios ao investimento deve selecionar a opção "Sem prémios").

|                 | Informação sobre                                                               | o Povoamento    |
|-----------------|--------------------------------------------------------------------------------|-----------------|
| em metros       | Compasso de instalação                                                         | AJUDA           |
| 8               | Distância na linha                                                             |                 |
| 3               | Distância na entre-linha                                                       |                 |
| 417             | Árvores / ha                                                                   |                 |
|                 | Tipologia das Ajudas                                                           | ao Investimento |
| Ação<br>Prémios | 2.3.2 Florestação de terras agrícolas e não agrícolas - Zona Não Desfavorecida |                 |
|                 | Prémio à Manutenção e PPR (Não Agricultor)                                     |                 |

### Figura 18. Parâmetros a introduzir - Informações sobre o Povoamento

## 2.5.1.2 Intensidade de Desbastes

No campo "Intensidade de Desbastes" o utilizador deverá definir o valor percentual relativo à densidade de árvores que pretender remover em desbastes (Figura 19).

| Intensidade de Desbastes |             |  |
|--------------------------|-------------|--|
| insira um valor, em %    | AJUDA       |  |
| 50%                      | 1º desbaste |  |
| 30%                      | 2º desbaste |  |
| 10%                      | 3º desbaste |  |

Figura 19. Parâmetros a introduzir - Informações sobre Intensidade de Desbastes.

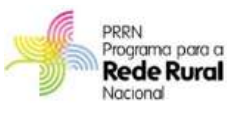

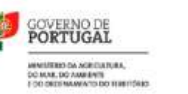

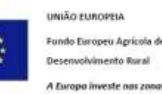

No âmbito desta versão da ferramenta apenas são considerados três intensidades de \_\_\_\_\_ desbastes distintas.

### 2.5.1.3 Taxa de Mortalidade

No campo "Mortalidade" o utilizador deverá introduzir os parâmetros relacionados com a taxa de mortalidade anual do povoamento e o termo de exploração, a considerar no modelo de silvicultura (Figura 20Figura 19).

| Mortalidade            |     |  |  |  |
|------------------------|-----|--|--|--|
| Taxa mortalidade anual | 1%  |  |  |  |
| Termo de exploração    | 180 |  |  |  |

### Figura 20. Parâmetros a introduzir - Informações sobre a Operação de Enxertia.

<u>Em qualquer situação</u>, o operador deverá indicar sempre no campo "Termo de Exploração" a idade a partir da qual deixará de haver exploração (termo de revolução). Esta deverá coincidir com a idade limite do modelo de silvicultura.

## 2.5.1.4 Pressupostos sobre a Produção

Os Pressupostos sobre a produção que o utilizador deverá introduzir para a obtenção da conta de cultura são os constantes na Figura 21:

- Indicação da idade de desbóia ou extração de cortiça virgem (em anos);
- Indicação da idade de extração de cortiça secundeira (em anos);
- Indicação da idade de extração de cortiça amadia (em anos);
- Indicação da produção de cortiça virgem (@/árvore);
- Indicação da produção de cortiça secundeira (@/árvore);
- Indicação da produção de cortiça amadia (@/árvore);

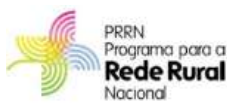

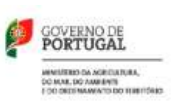

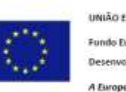

UNIÃO EUROPEIA Fundo Europeu Agrícola de Desenvolvimento Rural

| Pressupostos sobre a produção |                                        |  |  |  |  |
|-------------------------------|----------------------------------------|--|--|--|--|
| insira um valor               | ADUA                                   |  |  |  |  |
| 25                            | idade de desbóia (anos)                |  |  |  |  |
| 34                            | idade de extração de secundeira (anos) |  |  |  |  |
| 43                            | idade de extração de amadia (anos)     |  |  |  |  |
| 0,224                         | Produção cortiça virgem (@/árvore)     |  |  |  |  |
| 0,500                         | Produção cortiça secundeira (@/árvore  |  |  |  |  |
| 1,090                         | Produção cortiça amadia (@/árvore)     |  |  |  |  |

Figura 21. - Parâmetros a introduzir – Pressupostos sobre a Produção.

No modelo de produção base pré-definido pela UNAC, a produção média por árvore (@/árvore) é de:

- 0,224 @/árvore de cortiça virgem (correspondendo a uma produção de 56@/ha, numa densidade média de 250 árvs/ha)
- 0,5 @/árvore de cortiça secundeira (correspondendo a uma produção de 75@/ha, numa densidade média de 150 árvs/ha)
- 1,09 @/árvore de cortiça amadia (correspondendo a uma produção de 109@/ha, numa densidade média de 100 árvs/ha)

Do mesmo modo, no modelo de produção base pré-definido pela UNAC considera-se que:

- o povoamento apresenta uma taxa de mortalidade anual equivalente a 1% da densidade;
- o termo de explorabilidade é aos 180 anos;

Os pressupostos sobre a produção que se encontram estabelecidos por defeito na conta de cultura (NOVO ou versão UNAC) foram assumidos pela UNAC como valores *standard* que podem ser utilizados pelo utilizador como referência, caso o mesmo desconheça os parâmetros imprescindíveis para a geração da conta de cultura.

## 2.5.1.5 Pressupostos sobre o Mercado

Os pressupostos sobre o Mercado, necessários para o desenvolvimento da conta de cultura são os que constam na Figura 22:

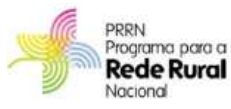

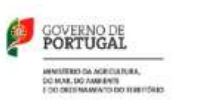

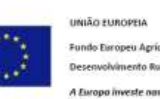

| Pressupostos sobre o mercado |                                         |  |  |  |
|------------------------------|-----------------------------------------|--|--|--|
| insira um valor              | AJUDA                                   |  |  |  |
| 4%                           | Taxa de juro (%)                        |  |  |  |
| 4,20 €                       | Custos de extração de cortiça (€/@)     |  |  |  |
| 7,50€                        | Preço de venda cortiça virgem (€/@)     |  |  |  |
| 17,50€                       | Preço de venda cortiça secundeira (€/@) |  |  |  |
| 26,00 €                      | Preço de venda cortiça amadia (€/@)     |  |  |  |
| 30,00 €                      | Valor dos sobreiros a corte (€/árvore)  |  |  |  |

### Figura 22. Parâmetros a introduzir – Pressupostos sobre o Mercado.

No modelo de produção base pré-definido pela UNAC a madeira de árvores removidas em desbastes apresenta a seguinte valorização:

- 1º desbaste: 50% do valor de sobreiros a corte;
- 2º desbaste: 80% do valor dos sobreiros a corte;
- 3º desbaste: 100% do valor de sobreiros a corte.

Do mesmo modo, os pressupostos sobre o mercado que se encontram estabelecidos por defeito na conta de cultura (NOVO ou versão UNAC) foram assumidos pela UNAC como valores *standard* que podem ser utilizados pelo utilizador como referência, caso o mesmo desconheça os parâmetros imprescindíveis para a geração da conta de cultura.

## 2.6 **RESULTADOS FINANCEIROS**

Os resultados obtidos na conta de cultura surgem na parte final das folhas onde se encontra a Conta de Cultura, e correspondem à determinação dos seguintes parâmetros financeiros:

- VAL Valor Atual Líquido é o valor presente de um projeto, calculado a partir dos fluxos de caixa futuros. Trata-se, primeiramente, de uma avaliação de todos os cashflows envolvidos no projeto, positivos e negativos. Ou seja, trata-se de estimar todos os encargos e benefícios obtidos com o projeto. O valor atual líquido é um critério financeiro destinado a avaliar investimentos através da comparação entre os cashflows gerados por um projeto e o capital investido.
- TIR Taxa Interna de Rentabilidade A taxa interna de rendibilidade de um projeto de investimento é a taxa de atualização que anula o valor atual líquido. Pode dizer-se que

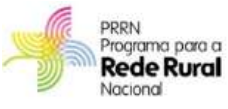

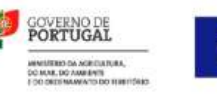

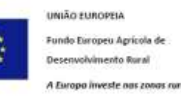

a TIR é a taxa mais elevada a que o investidor pode contrair um empréstimo para financiar um investimento, sem perder dinheiro.

- Ratio B/C Rácio Benefício/ Custo indicador que relaciona todos os benefícios de um projeto, expressos em termos monetários, e todos os seus custos, também expressos em termos monetários. É o valor obtido da divisão do total dos proveitos pelo total de custos e representa um rácio de relação para cada uma unidade monetária de custo, representando o equivalente proveito em unidades monetárias
- Payback (ou ponto de equilíbrio) é o ponto que define o volume de negócios necessário para equilibrar os lucros. O payback determina o valor que a empresa tem de vender para não ter perdas e, no mínimo, cobrir todos os custos.

De modo a facilitar a análise do cash-flow da conta de cultura (os fluxos líquidos gerados pelo projeto que assumem a forma de numerário - fluxos de tesouraria), surge no final da página da conta de cultura um gráfico referente à evolução do cash-flow acumulado das operações ao longo do período de análise considerado na determinação da conta de cultura.

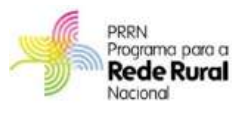

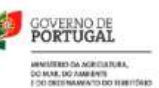

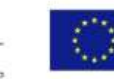

UNIÃO EUROPEIA Fundo Europeu Agrícola de Desenvolvimento Rural